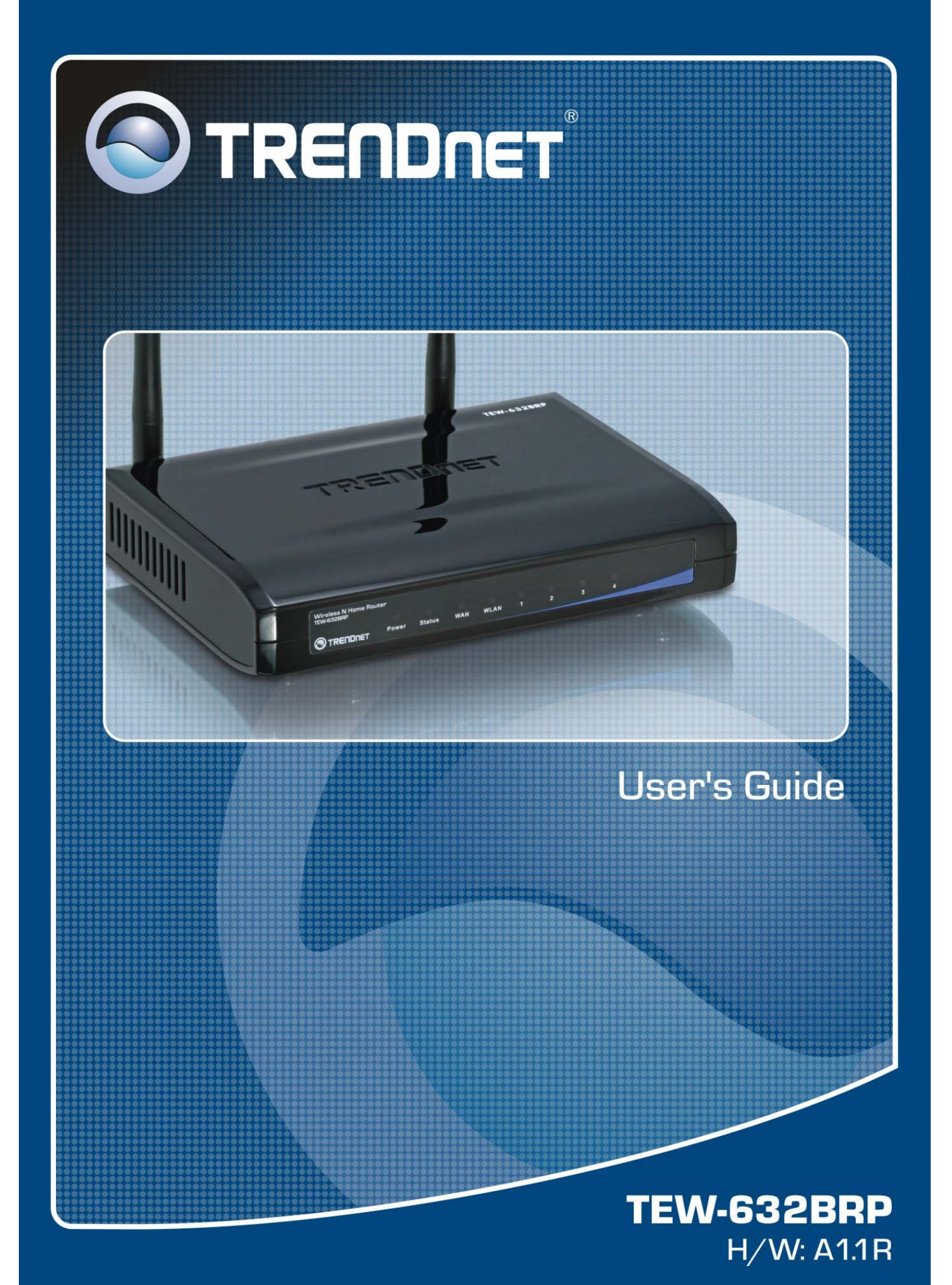

#### Нормативные положения

#### Беспроводные локальные сети: безопасность для здоровья и разрешение на использование

Беспроводные сетевые устройства излучают электромагнитную энергию высокой частоты. Однако энергетический уровень такого излучения намного ниже чем, например, у мобильных телефонов. Частота беспроводных сетевых устройств соответствует стандартам безопасности. В некоторых случаях использовать беспроводные сетевые устройства запрещается, например:

•В самолетах,

•Во взрывоопасных зонах,

•В случаях, когда их работа может отрицательно повлиять на работу других устройств или линий связи

В случае, если использование беспроводных сетевых устройств четко не регламентировано (например, в аэропортах, больницах, химических/нефте/газоперерабатывающих предприятиях, частных владениях), следует обратиться за разрешением, прежде чем задействовать такую аппаратуру.

#### Нормативная информация/отказ от обязательств

Устанавливать и использовать данное беспроводное сетевое устройство следует в точном соответствии с правилами, изложенными в пользовательской документации, прилагаемой к прибору. Любые не санкционированные производителем изменения в конструкции устройства могут лишить владельца права на его использование. Производитель не несет ответственности за помехи приему радио- или телепередач, вызванные несанкционированными изменениями устройства, замещающих или дополнительных деталей. Производитель и его авторизованные дилеры не несут ответственности за какой-либо ущерб или нарушения законодательных требований, вызванные ненадлежащей эксплуатацией.

#### Декларация соответствия правилам ФКС США

Данное устройство соответствует требованиям, указанным в части 15 Правил Федеральной комиссии связи (ФКС) США.

При работе устройства должны соблюдаться следующие два условия:

1. Устройство не должно создавать нежелательных помех,

2. Устройство должно быть устойчиво к любым помехам, включая те, которые могут привести к его неправильной работе.

#### Декларация соответствия Правилам ФКС о высокочастотном излучении

Данное устройство прошло испытания согласно положениям бюллетеня ОЕТ 65 Федеральной комиссии связи США и признано соответствующим требованиям, установленным для радиочастотных устройств разделами 2.1091, 2.1093 и 15.247 (b) (4). Выходная мощность излучения данного беспроводного сетевого устройства намного ниже предела, установленного Правилами ФКС. Тем не менее, при работе данного устройства необходимо свести к минимуму его контакт с человеком.

В случае, когда необходимо присутствие людей поблизости, в соответствии с требованиями стандартов ANSI C95.1 расстояние от человека до антенны должно быть не меньше 20 см.

#### Декларация соответствия Правилам ФКС о помехах

Данное оборудование было испытано и признано соответствующим ограничениям, установленным для цифровых устройств класса В согласно части 15 Правил ФКС. Эти ограничения предусмотрены для обеспечения приемлемой защиты от нежелательных помех при работе устройства в жилых помещениях.

Данное оборудование генерирует, использует и может излучать энергию радиочастотного диапазона. В случае нарушения инструкций производителя при установке или эксплуатации устройство может создавать помехи для радиосвязи.

Вместе с тем, не гарантируется отсутствие помех в каждом конкретном случае установки. Если данное устройство действительно стало причиной нежелательных помех в приеме радио- или телепередач, что можно определить путем выключения и повторного включения устройства, рекомендуется устранить помехи следующим образом:

- 1. Переориентировать или переместить приемную антенну.
- 2. Переместить оборудование дальше от приемника.
- 3. Подключить оборудование и приемник к разным розеткам.
- 4. Обратиться за помощью к дилеру или опытному специалисту по радио-/телевизионной технике.

#### Ограничения на экспорт

Данное устройство или программное обеспечение использует технологии шифрования, экспорт или вывоз которых за пределы США и Канады без экспортной лицензии министерства торговли США запрещен.

# Информация по технике безопасности

Устройство включает в себя маломощный передатчик. В процессе передачи устройство посылает высокочастотный (ВЧ) сигнал.

ВНИМАНИЕ: В соответствии с рекомендациями ФКС о высокочастотном излучении, необходимо устанавливать данное оборудование так, чтобы излучатель находился не ближе 20 см от возможного нахождения человека. Используйте с прилагаемой антенной. Несанкционированное изменение конструкции, а также использование антенн или дополнительного оборудования, отличных от разрешенных производителем, может привести к повреждению передатчика и нарушению Правил ФКС.

Антенну, используемую данным передатчиком, запрещается устанавливать ближе 20 см от возможного местонахождения людей, а также рядом с другими антеннами или передатчиками.

#### Маркировка СЕ

Данное изделие относится к классу В. При работе в жилых помещениях данное изделие может вызывать радиопомехи. В этом случае необходимо принять соответствующие меры.

#### Требования по технике безопасности – Параграф 3.1а

Устройство прошло испытания на электробезопасность в соответствии со стандартом EN 60950. Эти испытания признаны релевантными и достаточными.

# Требования по защите для электромагнитной совместимости – Параграф 3.1b

Устройство прошло испытания на электромагнитную совместимость в соответствии со стандартами EN 301 489-1, EN 301 489-17 и EN 55024. Эти испытания признаны релевантными и достаточными.

#### Эффективное использование диапазона радиопередачи – Параграф 3.2

Устройство прошло испытания в соответствии со стандартом EN 300 328-2. Эти испытания признаны релевантными и достаточными.

#### Страны, в которых разрешено свободное использование продукта:

Германия, Великобритания, Испания, Бельгия, Нидерланды, Португалия, Греция, Ирландия, Дания, Люксембург, Австрия, Финляндия, Швеция, Норвегия и Исландия.

France: законодательно запрещено использование всех каналов, кроме каналов 10-13.

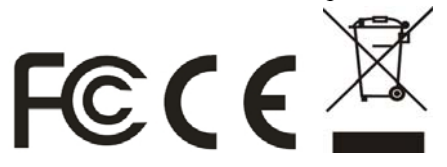

# СОДЕРЖАНИЕ

| РУКОВОДСТВО ПОЛЬЗОВАТЕЛЯ                                                      | 1  |
|-------------------------------------------------------------------------------|----|
| Назначение документа                                                          | 1  |
| Условные обозначения                                                          | 1  |
| Краткий обзор данного руководства                                             | 1  |
| Введение                                                                      | 2  |
| Возможности применения:                                                       | 2  |
| Поддерживаемые функции:                                                       | 2  |
| Извлечение из упаковки и установка                                            | 3  |
| Извлечение из упаковки                                                        | 3  |
| Установка                                                                     | 3  |
| УСТАНОВКА ОБОРУДОВАНИЯ                                                        | 4  |
| Передняя панель                                                               | 4  |
| Задняя панель                                                                 | 5  |
| Боковая панель                                                                | 6  |
| Соединение устройств                                                          | 7  |
| Подключение маршрутизатора WLAN                                               | 7  |
| Убедитесь в том, что установка прошла успешно                                 | 7  |
| Настройка ТСР/ІР                                                              | 8  |
| Windows 95/98/ME                                                              | 8  |
| Windows 2000                                                                  | 9  |
| Windows XP / Vista                                                            | 9  |
| НАСТРОЙКА                                                                     |    |
| Войдите в систему WLAN-маршрутизатора через беспроводную ЛС                   | 11 |
| Вход в систему маршрутизатора WLAN                                            | 11 |
| Использование браузера                                                        | 11 |
| Setup Wizard (Macrep)                                                         | 11 |
| Advanced configuration (Расширенные настройки)                                | 20 |
| Main (Основные)                                                               | 20 |
| LAN & DHCP Server (Локальная сеть и DHCP-сервер)                              | 20 |
| WAN (Внешняя сеть)                                                            | 21 |
| Password (Пароль)                                                             | 21 |
| Time (Время)                                                                  |    |
| Dynamic DNS (Динамический DNS)                                                | 23 |
| Беспроводные устройства                                                       | 24 |
| Basic (Основные настройки)                                                    | 24 |
| Безопасность                                                                  |    |
| Advanced (Дополнительные)                                                     | 27 |
| Wi-Fi Protected Setup (Технология безопасной настройки Wi-Fi Protected Setup) |    |
| Status (Состояние)                                                            | 29 |
| Device Information (Информация об устройстве)                                 | 29 |
| Log (Журнал)                                                                  | 29 |
| Log Setting (Настройки журнала)                                               |    |
| Statistic (Статистика)                                                        |    |
| Беспроводные устройства                                                       |    |
| Routing (Маршрутизация)                                                       |    |
|                                                                               |    |

| Static (Статическая)                     |    |
|------------------------------------------|----|
| Dynamic (Динамическая)                   |    |
| Routing Table (Таблица маршрутизации)    |    |
| Ассезз (Доступ)                          |    |
| Filters (Фильтры)                        |    |
| Virtual Server (Виртуальный сервер)      |    |
| Special AP (Специальные приложения)      | 40 |
| DMZ (Демилитаризованная зона)            | 41 |
| Management (Управление)                  |    |
| Remote Management (Удаленное управление) |    |
| Tools (Сервис)                           |    |
| Restart (Перезапуск)                     | 43 |
| Settings (Настройки)                     | 43 |
| Firmware (Прошивка)                      | 44 |
| Ping Test (Эхо-запрос)                   |    |
| Технические характеристики               | 45 |

# РУКОВОДСТВО ПОЛЬЗОВАТЕЛЯ

Поздравляем с покупкой беспроводного маршрутизатора для домашних сетей стандартов IEEE 802.11b/g/n. Данное интегрированное устройство доступа выполняет функции Интернет-шлюза, устройства беспроводной локальной сети и коммутатора Fast Ethernet. Маршрутизатор представляет собой готовое комплексное решение для доступа в Интернет и совместного использования ресурсов компании. Устройство удобно в настройке и управлении.

#### Назначение документа

Данное руководство описывает процедуру установки беспроводного маршрутизатора для домашних сетей стандартов IEEE 802.11b/g/n.

#### Условные обозначения

Термин "маршрутизатор WLAN" в данном руководстве обозначает беспроводной маршрутизатор для домашних сетей стандартов IEEE 802.11b/g/n.

#### Краткий обзор данного руководства

**Введение.** Описание беспроводного маршрутизатора для домашних сетей стандартов IEEE 802.11b/g/n и его функций.

**Извлечение из упаковки и установка.** Помощь в базовой установке беспроводного маршрутизатора для домашних сетей стандартов IEEE 802.11b/g/n.

**Внешние элементы.** Описание лицевой панели, задней панели и светодиодных индикаторов беспроводного маршрутизатора для домашних сетей стандартов IEEE 802.11b/g/n.

**Подключение маршрутизатора WLAN.** Инструкция по присоединению беспроводного маршрутизатора для домашних сетей стандартов IEEE 802.11b/g/n к кабельному модему или модему xDSL и конфигурированию системы.

**Технические характеристики.** Технические характеристики беспроводного маршрутизатора для домашних сетей стандартов IEEE 802.11b/g/n (общие сведения, физические данные и данные окружающей среды).

Примечание: Воспользуйтесь диском с программой Quick Installation Guide для установки маршрутизатора. При возникновении проблем обратитесь к данному руководству и попробуйте произвести настройку при помощи браузера.

#### ВВЕДЕНИЕ

С ростом популярности Интернета, доступ к информации и услугам в любое время дня и ночи стал нормальной потребностью большинства людей. Время автономных компьютеров уходит. Сетевые технологии постепенно перестают быть монополией корпораций и перемещаются в дома, где есть, как минимум, два компьютера.

Данное интегрированное устройство доступа выполняет функции Интернет-шлюза, устройства беспроводной локальной сети и коммутатора Fast Ethernet. Маршрутизатор подходит как для работы, так и для дома, не требует затрат на установку отдельного модема и линий доступа для каждого компьютера, обеспечивает готовое проводное или беспроводное соединение для каждого пользователя.

Широкополосные сети также становятся все более популярными. Однако одновременное подключение к Интернету более двух компьютеров требует дополнительных затрат. Следовательно, необходимо позволить нескольким устройствам использовать один и тот же IP-адрес для связи с Интернетом.

Снижение количества IP-адресов и общий доступ в Интернет при помощи специальных устройств поможет решить проблему высокой стоимости доступа. Подключенные через такое устройство компьютеры смогут в полной мере использовать возможности широкополосного доступа.

Это устройство не только обладает широким диапазоном функций, но и просто как в установке, так и в управлении. Поддержка простой локальной сети и общий доступ в Интернет позволяют значительно сократить расходы.

Локальная сеть соединяет компьютеры, а также обеспечивает доступ в Интернет, совместное использование ресурсов, возможность играть в онлайн-игры – то, для чего в основном используются компьютеры дома.

#### Возможности применения:

#### Широкополосный доступ к сети Интернет:

Совместное использование несколькими компьютерами одного высокоскоростного широкополосного соединения посредством проводного или беспроводного подключения (WLAN, LAN и WAN-Internet).

#### Совместное использование ресурсов:

Совместное использование принтеров, сканеров и других периферийных устройств.

#### Коллективный доступ к файлам:

Обмен данными и сообщениями, более эффективное использование жесткого диска благодаря распределению файлов.

#### Онлайн-игры:

Доступ к онлайн-играм и услугам электронной коммерции.

#### Межсетевой экран:

Встроенный межсетевой экран, обеспечивающий безопасность и защиту от взлома.

#### Поддерживаемые функции:

- Высокая скорость передачи данных
- Технология NAT, обеспечивающая использование одного IP-адреса всеми пользователями локальной сети.
- ▶ Протоколы PPPoE и PPTP для коммутируемого доступа или ADSL.
- 64/128-разр. шифрование WEP
- ➢ Методы обеспечения безопасности WPA-PSK/WPA2-PSK, WPA, WPA2
- DHCP-сервер/клиент
- Поддержка технологии Universal Plug and Play (UPnP)
- Технология настройки безопасности Wi-Fi Protected Setup (WPS)
- Отображение виртуальных серверов.
- Фильтр МАС-адресов
- Фильтр протоколов/IP-адресов
- ▶ Фильтр доменов/URL-адресов
- DDNS
- Возможность обновления встроенного программного обеспечения
- Простая процедура установки при помощи Мастера
- Простая процедура настройки при помощи браузера

# ИЗВЛЕЧЕНИЕ ИЗ УПАКОВКИ И УСТАНОВКА

Данная глава описывает процедуру распаковки и установки беспроводного маршрутизатора для домашних сетей стандартов IEEE 802.11b/g/n.

#### Извлечение из упаковки

Аккуратно распакуйте WLAN-маршрутизатор. Комплект поставки:

- ◆ Беспроводной маршрутизатор для домашних сетей TEW-632BRP Wireless N 1 шт.
- ♦ Диск Easy Go Installation 1 шт.
- Руководство по быстрой установке на нескольких языках
- Дипольная антенна с коэффициентом усиления 2dBi 2 шт.
- Внешний силовой адаптер 1 шт.
- ◆ Кабель Cat.5 Ethernet 1.5 м (5 фут.) 1 шт.

В случае отсутствия какого-либо из компонентов, пожалуйста, обратитесь за заменой к дилеру.

#### Установка

Для правильной установки WLAN-маршрутизатора воспользуйтесь следующими рекомендациями:

- Сетевая розетка должна располагаться в пределах 1,82 м (6 футов) от маршрутизатора.
- Проверьте надежность подключения внешнего блока питания к разъему постоянного тока (DC).
- Убедитесь в беспрепятственном отводе тепла от маршрутизатора и достаточной вентиляции его корпуса. Не устанавливайте на маршрутизатор тяжелые предметы.
- Зафиксируйте положение антенны. Расположите маршрутизатор таким образом, чтобы обеспечить наилучшее качество покрытия. От положения антенны зависит принимающая способность. Обычно чем выше положение, тем лучше чувствительность антенны.

## Передняя панель

На рисунке ниже показана передняя панель беспроводного маршрутизатора для домашних сетей стандартов IEEE 802.11b/g/n.

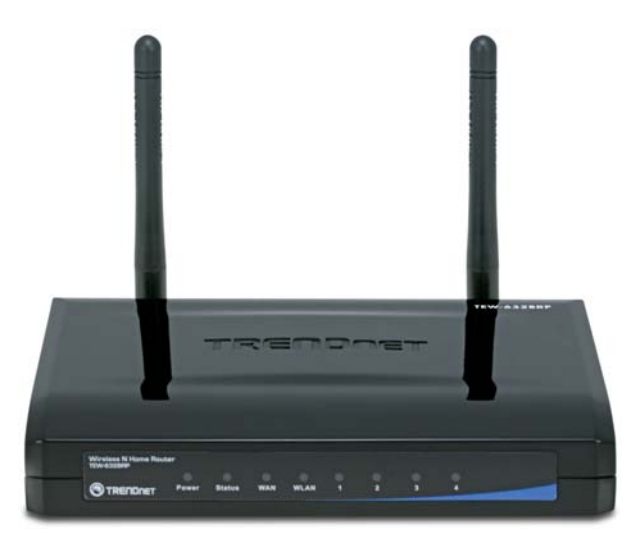

# Передняя панель

# POWER (питание)

Данный индикатор горит, если коммутатор включен в электросеть.

# Status (Состояние)

Мигание этого индикатора означает, что WLAN-маршрутизатор исправен. Если индикатор горит постоянно либо не горит вообще, это означает, что маршрутизатор работает некорректно.

# WAN (Сеть)

Индикатор горит зеленым, если WAN-порт соединен с модемом.

Индикатор мигает, если WAN-порт передает или получает данные через модем.

# WLAN (Беспроводная ЛС)

Индикатор горит зеленым, если к WLAN-маршрутизатору подключены беспроводные устройства, которые передают через него данные.

# LAN (Локальная сеть)

Эти индикаторы горят зеленым при исправном подключении LAN-портов

При передаче данных через LAN-порты индикаторы мигают зеленым.

#### Задняя панель

На рисунке ниже показана задняя панель беспроводного маршрутизатора для домашних сетей стандартов IEEE 802.11b/g/n.

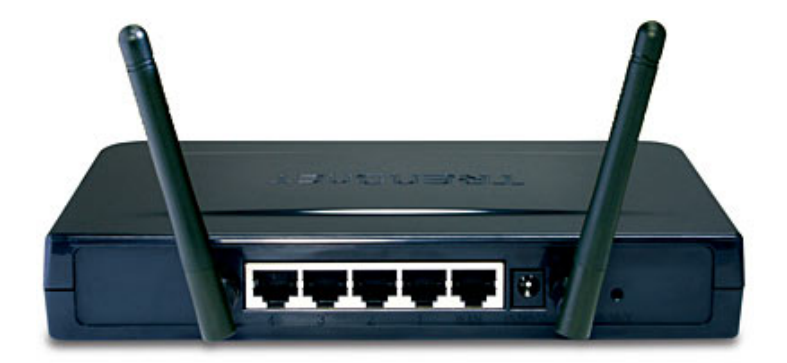

#### Задняя панель

Антенна

На задней панели находятся две дипольные антенны с коэффициентом усиления 2dBi, которые обеспечивают беспроводную связь.

## LAN (1-4)

Четыре порта RJ-45 10/100 Мбит/с с функцией Auto-MDIX для подключения к сети Ethernet со скоростью 10/100 Мбит/с.

# WAN (Внешняя сеть)

WAN-порт RJ-45 10/100 Мбит/с с функцией Auto-MDIX для доступа в Интернет через модем.

#### POWER (питание)

Гнездо подключения внешнего блока питания.

## RESET (Сброс)

Для восстановления заводских настроек необходимо нажать на эту кнопку острым предметом. Восстановление начальных установок может потребоваться, например, если администратор забыл пароль.

# Боковая панель

На рисунке ниже показана боковая панель беспроводного маршрутизатора для домашних сетей стандартов IEEE 802.11b/g/n.

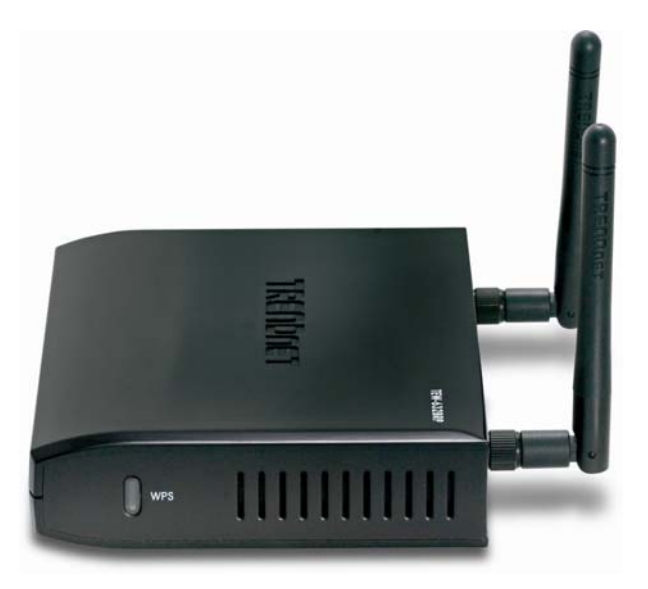

# WPS (боковая панель)

Эта кнопка позволяет запустить безопасную установку устройства (технология Wi-Fi Protected Setup).

Соединение устройств

Подключение маршрутизатора WLAN

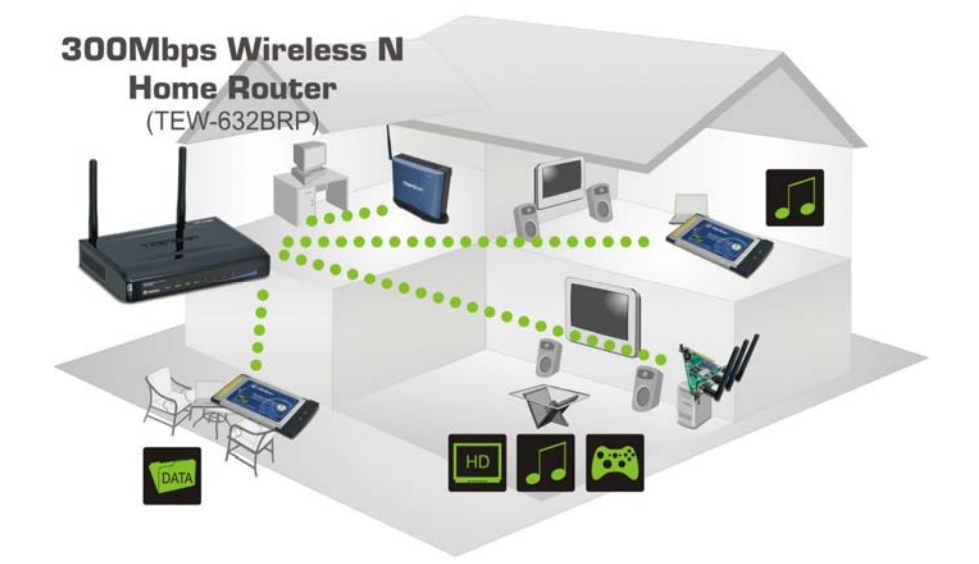

••••• 300Mbps, share multimedia throughout the house

- 1. Подключите один конец сетевого кабеля к WAN-порту WLAN-маршрутизатора.
- 2. Подключите другой конец кабеля к Ethernet-порту модема или к розетке провайдера.
- Другим сетевым кабелем соедините сетевую карту компьютера с LAN-портом WLAN-маршрутизатора. К четырем портам беспроводного маршрутизатора для домашних сетей стандартов IEEE 802.11b/g/n можно подключить напрямую до четырех компьютеров. Таким образом, WLAN-маршрутизатор можно одновременно использовать в качестве коммутатора и устройства коллективного доступа.

#### Убедитесь в том, что установка прошла успешно

Индикаторы WLAN-маршрутизатора хорошо заметны, и можно постоянно наблюдать состояние подключения к сети:

- 1. Как только устройство подключится к широкополосному модему, загорятся индикаторы Power, System, LAN, WLAN и WAN-портов, указывая на нормальное состояние системы.
- 2. Когда WAN-порт подключится к модему, загорится индикатор WAN.
- 3. Когда LAN-порт подключится к компьютеру, загорится индикатор LAN.

# НАСТРОЙКА ТСР/ІР

Процедура настройки TCP/IP зависит от операционной системы, установленной на компьютере (Win95/98/ME/NT/2000/XP).

## Windows 95/98/ME

- 1. Щелкните по иконке "Сетевое окружение" (Network neighborhood) на рабочем столе.
- 2. Откройте контекстное меню правой кнопкой мыши.
- 3. Выберите "Свойства" (Properties) для того, чтобы открыть окно настроек TCP/IP.
- 4. В поле "IP address" выберите вариант "Получить IP-адрес автоматически" (Obtain an IP address automatically).

| Bindings                                                                         | Adv                                         | anced                                         | N N                                                                                                    | etBIOS                              |
|----------------------------------------------------------------------------------|---------------------------------------------|-----------------------------------------------|----------------------------------------------------------------------------------------------------|-------------------------------------|
| DNS Configuration                                                                | Gateway                                     | WINS Co                                       | nfiguration                                                                                                    | IP Address                          |
| An IP address car<br>If your network do<br>your network admi<br>the space below. | be automat<br>es not auton<br>nistrator for | ically assign<br>natically ass<br>an address, | hed to this c<br>ign IP addre<br>and then ty                                                                    | omputer.<br>esses, ask<br>ipe it in |
|                                                                                  | address aut<br><sup>o</sup> address: —      | omatically                                    |                                                                                                    |                                     |
| <u>I</u> P Address:                                                              | 10                                          | . 1 . 1                                       | . 11                                                                                                    |                                     |
| S <u>u</u> bnet Mar                                                              | k. 255                                      | .255.25                                       | 5.0                                                                                                    |                                     |
|                                                                                  |                                             |                                               |                                                                                                    |                                     |
|                                                                                  |                                             |                                               |                                                                                                    |                                     |
|                                                                                  |                                             | 8000                                          |                                                                                                    |                                     |
|                                                                                  |                                             | 0.0                                           | the second second second second second second second second second second second second second second second se |                                     |

5. В поле "DNS" выберите "Отключить DNS" (Disable DNS).

| CP/IP Properties              |                 |                 |                               | ?                    |
|-------------------------------|-----------------|-----------------|-------------------------------|----------------------|
| Bindings<br>DNS Configuration | Adva<br>Gateway | anced<br>WINS ( | Ne<br>Configuration           | etBIOS<br>IP Address |
|                               |                 |                 |                               |                      |
| Host: xx                      | rch Order -     | Domai           | n:                            |                      |
| 168.95.192.1<br>203.66.99.25  |                 |                 | <u>A</u> dd<br><u>B</u> emove | ]                    |
| Domain Suffix Se              | earch Order     |                 | Add                           | <br>]                |
|                               |                 |                 | Remove                        | ]                    |
|                               |                 |                 | OK                            | Cancel               |

6. Удалите данные из поля "Адрес шлюза" (Gateway address).

| P/IP Properties                                                                     |                                                               | ?                                              |
|-------------------------------------------------------------------------------------|---------------------------------------------------------------|------------------------------------------------|
| Bindings<br>DNS Configuration                                                       | Advanced<br>Gateway WINS Con                                  | NetBIOS                                        |
| The first gateway<br>The address order<br>machines are used<br><u>N</u> ew gateway: | n the Installed Gateway<br>in the list will be the orde<br>1. | list will be the default.<br>ar in which these |
| Installed gatewa                                                                    | . <u>A</u> d                                                  | d<br>ove                                       |
|                                                                                     |                                                               |                                                |
|                                                                                     | 0                                                             | K. Cancel                                      |

#### Windows 2000

Щелкните по иконке "**Мой компьютер**" (**My Computer**) на рабочем столе. В открывшемся окне выберите "Панель управления" и откройте приложение "**Подключение через модем**" (Network dialup connection). Дважды щелкните дважды по иконке "Подключение по локальной сети" (Local area network connection). Выберите "Свойства" (Properties) для того, чтобы открыть окно настроек TCP/IP.

- 1. В окне "Состояние соединения по локальной сети" (Local area network status) выберите "Свойства" (Properties).
- 2. В окне "Соединение по локальной сети" (Local area network connection) выберите настройки TCP/IP, а затем "Свойства" (Properties).
- 3. Выберите автоматические настройки "IP-адреса" (IP-address) и "Адреса DNS-сервера" (DNS).

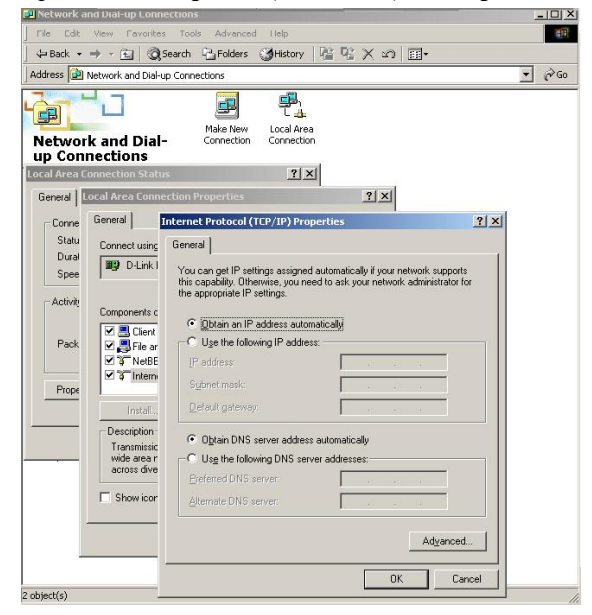

## Windows XP / Vista

Щелкните правой кнопкой мыши по иконке "Сетевое окружение" (My Network Places).

Выберите "Свойства" (Properties) для того, чтобы открыть окно настроек TCP/IP.

- 1. В поле "IP address" выберите вариант "Получить IP-адрес автоматически" (Obtain an IP address automatically).
- 2. В поле "DNS" выберите вариант "Получить адрес DNS-сервера автоматически" (Obtain DNS server address automatically).

| eneral                        | Alternate Configuration                                                            |                                                                                    |
|-------------------------------|------------------------------------------------------------------------------------|------------------------------------------------------------------------------------|
| You ca<br>this cap<br>the app | n get IP settings assigned<br>ability. Otherwise, you nee<br>ropriate IP settings. | automatically if your network supports<br>ad to ask your network administrator for |
| <u>o o</u> l                  | otain an IP address autom                                                          | atically                                                                           |
| OU                            | e the following IP address                                                         | κ                                                                                  |
| IP ac                         | idress:                                                                            | ter en en la                                                                       |
| Subr                          | net mask:                                                                          | (+ + +);                                                                           |
| <u>D</u> efa                  | ult gateway:                                                                       |                                                                                    |
| 0                             | gtain DNS server address                                                           | automatically                                                                      |
| OU                            | e the following DNS serve                                                          | er addresses:                                                                      |
| Prefe                         | erred DNS server:                                                                  |                                                                                    |
| Alter                         | nate DNS server:                                                                   | · · · ·                                                                            |
|                               |                                                                                    |                                                                                    |
|                               |                                                                                    | Advanced                                                                           |
|                               |                                                                                    |                                                                                    |

# НАСТРОЙКА

Убедитесь, что все сетевые подключения работают в нормальном режиме.

Данный WLAN-маршрутизатор можно настроить при помощи Internet Explorer 5.0 или более поздней версии.

Войдите в систему WLAN-маршрутизатора через беспроводную ЛС

Перед началом настройки WLAN-маршрутизатора через беспроводную ЛС проверьте, правильно ли указаны значения SSID, Channel и WEP.

Настройки WLAN-маршрутизатора по умолчанию:

- ✓ SSID (Идентификатор сети): TRENDnet
- ✓ Channel (Канал): 6
- ✓ Security: disable

Вход в систему маршрутизатора через проводную ЛС

Перед тем, как начать конфигурирование этого устройства, убедитесь, что хост (управляющий ПК) настроен на подсеть маршрутизатора. Например, если сетевой адрес маршрутизатора по умолчанию - 192.168.10.х, то хост должен иметь адрес 192.168.10.ххх (где ххх - число между 2 и 254), а маска подсети по умолчанию должна быть 255.255.255.0.

Но лучше использовать автоматические настройки "IP-адреса" (IP-address) и "Адреса DNS-сервера" (DNS).

Использование браузера

- 1. Откройте браузер Internet Explorer 5.0 или более позднюю версию.
- 2. Введите в строку поиска IP-адрес <u>http://192.168.10.1</u> (IP-адрес по умолчанию).

Address 🙆 http://192.168.10.1

3. В появившемся диалоговом окне наберите имя пользователя (User name) и пароль (Password) чтобы зайти в систему настроек. По умолчанию имя пользователя и пароль – "admin".

|                                             | Wireless N Home Router<br>TEW-8328RP            |
|---------------------------------------------|-------------------------------------------------|
| Log in to the router User Name : Password : | Ligh                                            |
|                                             | Capergild & 2007 TRENDret, All Rights Reserved. |

# Setup Wizard (Macrep)

Мастер установки входит в программу настройки через браузер. При нажатии на кнопку меню "Wizard" открывается окно пошаговой настройки, которое поможет настроить беспроводной маршрутизатор за 6 шагов. Появится окно Мастера. Для продолжения щелкните "Next" (Далее).

| Step 1. Set your new password<br>Step 2. Choose your time zone<br>Step 3. Set LAN connection and DHCP Server<br>Step 4. Set internet connection<br>Step 5. Set wireless LAN connection<br>Step 6. Restart<br>Next > Exit |  |
|----------------------------------------------------------------------------------------------------|--|
| Display wizard next time?                                                                                                    |  |

Шаг 1: Установка нового пароля

Установка нового пароля администратора для входа в систему маршрутизатора. Для продолжения щелкните "Next" (Далее).

| Wireless N Home | Router         |  |
|-----------------|----------------|--|
| Set Password    |                |  |
| Password        | •••••          |  |
| Verify Password | •••••          |  |
| < B             | ack Next> Exit |  |

Шаг 2: Выберите часовой пояс

Из выпадающего меню выберите необходимый часовой пояс. Для продолжения щелкните "Next" (Далее).

| Wireless N Home Router                 |      |
|----------------------------------------|------|
| Choose Time Zone                       |      |
| (GMT-08:00) Pacific Time (US & Canada) |      |
| <back next=""></back>                  | Exit |
|                                        |      |
|                                        |      |
|                                        |      |

#### Шаг 3: Настройте подключение по локальной сети и DHCP-сервер

Введите IP-адрес пользователя и маску подсети. IP по умолчанию 192.168.10.1. Для включения DHCP выберите "Enable" (Включить). Включенный DHCP позволяет автоматически назначать IP-адреса. Установите диапазон IP-адресов в полях "Range Start" (Начало диапазона) и "Range End" (Конец диапазона). Для продолжения щелкните "Next" (Далее).

| Vireless N Home            | /ireless N Home Router |  |  |
|----------------------------|------------------------|--|--|
| Set LAN & DHO              | Set LAN & DHCP Server  |  |  |
| LAN IP Address             | 192.168.10.1           |  |  |
| LAN Subnet Mask            | 255.255.255.0          |  |  |
| DHCP Server                | 💿 Enable 🔿 Disable     |  |  |
| Range Start                | 192.168.10.101         |  |  |
| Range End                  | 192.168.10.200         |  |  |
| <back next=""> Exit</back> |                        |  |  |

Шаг 4: Настройте соединение с Интернетом

В зависимости от Вашего провайдера выберите тип соединения с Интернетом.

Obtain IP automatically (DHCP client):

| Wireless N Home Router |                                         |  |
|------------------------|-----------------------------------------|--|
|                        | Select Internet Connection Type         |  |
|                        | ⊙ Obtain IP automatically (DHCP client) |  |
|                        | O Fixed IP address                      |  |
|                        | O PPPoE to obtain IP automatically      |  |
|                        | O PPPoE with a fixed IP address         |  |
|                        | O PPTP                                  |  |
|                        | O L2TP                                  |  |
|                        | O BigPond Cable                         |  |
|                        | < Back Next > Exit                      |  |

Выберите "Obtain IP automatically (DHCP client)" (Получить IP-адрес автоматически (DHCP-клиент)) для того, чтобы WLAN-маршрутизатор автоматически получал IP-адрес от провайдера. При таком типе соединения как правило требуется указать MAC адрес – если у Вас до приобретения маршрутизатора был подключен один компьютер, необходимо скопировать с него MAC адрес.

| Wireless   | N Home Router                                               |  |
|------------|-------------------------------------------------------------|--|
| Set Dyn    | Set Dynamic IP Address                                      |  |
| Host Name  | TRENDnet                                                    |  |
| HUSC Halle | (optional)                                                  |  |
| MAC        | 00 - 89 - 89 - 76 - 54 - 33 (optional)<br>Clone MAC Address |  |
|            |                                                             |  |
|            | <back next=""> Exit</back>                                  |  |
|            |                                                             |  |

Fixed IP Address (Фиксированный IP-адрес):

| Wireless N Home Router |                                         |  |
|------------------------|-----------------------------------------|--|
| $\left[ \right]$       | Select Internet Connection Type         |  |
|                        | O Obtain IP automatically (DHCP client) |  |
|                        | Fixed IP address                        |  |
|                        | O PPPoE to obtain IP automatically      |  |
|                        | O PPPoE with a fixed IP address         |  |
|                        | O PPTP                                  |  |
|                        | O L2TP                                  |  |
|                        | O BigPond Cable                         |  |
|                        | <back next=""> Exit</back>              |  |

Если Интернет-провайдер назначает фиксированный IP-адрес, выберите этот вариант и введите назначенный IP-адрес, маску подсети, адреса шлюза и DNS-сервера для WLAN-маршрутизатора.

| Wireless N Home        | Router         |
|------------------------|----------------|
| Set Fixed IP Ad        | dress          |
| WAN IP Address         | 0.0.0.0        |
| WAN Subnet Mask        | 0.0.0.0        |
| WAN Gateway<br>Address | 0.0.0.0        |
| DNS Server Address 1   | 0.0.0.0        |
| DNS Server Address 2   | 0.0.0.0        |
| < Ba                   | ack Next> Exit |

PPPoE to obtain IP automatically (PPPoE с автоматическим назначением IP):

| Wireless N Home Router |                                         |  |
|------------------------|-----------------------------------------|--|
|                        | Select Internet Connection Type         |  |
|                        | O Obtain IP automatically (DHCP client) |  |
|                        | O Fixed IP address                      |  |
|                        | PPPoE to obtain IP automatically        |  |
|                        | O PPPoE with a fixed IP address         |  |
|                        | O PPTP                                  |  |
|                        | O L2TP                                  |  |
|                        | O BigPond Cable                         |  |
|                        | <back next=""> Exit</back>              |  |

Если подключение к Интернету осуществляется по протоколу РРРоЕ и Интернет-провайдер назначает имя пользователя и пароль, следует выбрать этот вариант и ввести необходимую информацию.

| Wireless N Home Router                  |                |  |
|-----------------------------------------|----------------|--|
| Set PPPoE to obtain IP automatically IP |                |  |
| User Name                               |                |  |
| Password                                | ••••••         |  |
| Verify Password                         | ••••••         |  |
| < B                                     | ack Next> Exit |  |

PPPoE with a fixed IP address (PPPoE с фиксированным IP-адресом):

| 1                          | Wireless N Home Router                  |  |  |
|----------------------------|-----------------------------------------|--|--|
|                            | Select Internet Connection Type         |  |  |
|                            | O Obtain IP automatically (DHCP client) |  |  |
|                            | O Fixed IP address                      |  |  |
|                            | O PPPoE to obtain IP automatically      |  |  |
|                            | ● PPPoE with a fixed IP address         |  |  |
|                            | O PPTP                                  |  |  |
|                            | O L2TP                                  |  |  |
|                            | O BigPond Cable                         |  |  |
| <back next=""> Exit</back> |                                         |  |  |

Если подключение к Интернету осуществляется по протоколу PPPoE и Интернет-провайдер назначает имя пользователя, пароль и фиксированный IP-адрес, следует выбрать этот вариант и ввести необходимую информацию.

| Wireless N Home Router |                      |  |
|------------------------|----------------------|--|
| Set PPPoe wit          | h a fixed IP Address |  |
| User Name              |                      |  |
| Passward               | ••••••               |  |
| Verify Password        | ••••••               |  |
| IP Address             | 0.0.0.0              |  |
| < Back Next > Exit     |                      |  |
| Wireless N Home        | e Router             |  |
| Select Internet        | Connection Type      |  |
| O Obtain IP automat    | ically (DHCP client) |  |

PPTP:

| Wireless N Home Router                  |  |  |
|-----------------------------------------|--|--|
| Select Internet Connection Type         |  |  |
| O Obtain IP automatically (DHCP client) |  |  |
| O Fixed IP address                      |  |  |
| O PPPoE to obtain IP automatically      |  |  |
| ○ PPPoE with a fixed IP address         |  |  |
| ⊙ PPTP                                  |  |  |
| O L2TP                                  |  |  |
| O BigPond Cable                         |  |  |
| <back next=""> Exit</back>              |  |  |

Если соединение с Интернетом осуществляется по протоколу РРТР, введите IP-адрес, маску подсети, шлюз, IP-адрес сервера, учетную запись и пароль РРТР.

| Set PPTP Clier  | nt            |
|-----------------|---------------|
|                 | ⊙ Dynamic IP  |
| My IP           | 172.21.81.177 |
| Subnet Mask     | 255.255.240.0 |
| GateWay         | 0.0.0.0       |
| Server IP       |               |
| PPTP Account    |               |
| PPTP Password   | ••••••        |
| Retype Password |               |

# <u>L2TP:</u>

| N | Wireless N Home Router                  |  |  |
|---|-----------------------------------------|--|--|
|   | Select Internet Connection Type         |  |  |
|   | O Obtain IP automatically (DHCP client) |  |  |
|   | O Fixed IP address                      |  |  |
|   | O PPPoE to obtain IP automatically      |  |  |
|   | O PPPoE with a fixed IP address         |  |  |
|   | O PPTP                                  |  |  |
|   | ⊙ L2TP                                  |  |  |
|   | O BigPond Cable                         |  |  |
|   | <back next=""> Exit</back>              |  |  |

Если подключение к Интернету осуществляется по протоколу L2TP и Интернет-провайдер назначает IP-адрес сервера, учетную запись и пароль, следует выбрать этот вариант и ввести необходимую информацию.

| Set L2TP Client | 1                |          |
|-----------------|------------------|----------|
|                 | 💿 Dynamic IP 🔘 S | tatic IP |
| My IP           | 0.0.0            |          |
| Subnet Mask     | 0.0.0,0          |          |
| Gateway         | 0.0.0.0          |          |
| Server IP       |                  |          |
| L2TP Account    |                  |          |
| L2TP Password   | •••••            | •••••    |
| Retype Password | •••••            |          |

# BigPond Cable (Австралия):

| V | Wireless N Home Router                  |  |  |
|---|-----------------------------------------|--|--|
|   | Select Internet Connection Type         |  |  |
|   | O Obtain IP automatically (DHCP client) |  |  |
|   | O Fixed IP address                      |  |  |
|   | O PPPoE to obtain IP automatically      |  |  |
|   | O PPPoE with a fixed IP address         |  |  |
|   | O PPTP                                  |  |  |
|   | O L2TP                                  |  |  |
|   | ● BigPond Cable                         |  |  |
| L | < Back Next > Exit                      |  |  |

Если доступ в Интернет осуществляется через оператора BigPond Cable, Интернет-провайдер назначает имя пользователя, пароль, имя и IP-адрес (необязательно) сервера регистрации пользователя. Выберите этот вариант и введите необходимую информацию.

| Set BigPond         |                                              |
|---------------------|----------------------------------------------|
| Please set your Big | Pond Cable data then press Next to continue. |
| User Name           |                                              |
| Password            | ••••••                                       |
| Verify<br>Password  | ••••••                                       |
| Auth Server         | sm-server 🐱                                  |
| Login Server IP     | (optional)                                   |

## Шаг 5: Установите соединение с беспроводной ЛС

Выберите "Enable" (Включить) для включения беспроводной ЛС. Для подключения беспроводной сети введите SSID в текстовом поле и выберите канал связи. Чтобы подключить беспроводное устройство к WLAN-маршрутизатору, необходимо ввести такие же SSID и канал.

| Set Wireless L/            | AN Connection      |  |  |  |
|----------------------------|--------------------|--|--|--|
| Wireless LAN               | 💿 Enable 🔿 Disable |  |  |  |
| ESSID                      | TRENDnet           |  |  |  |
| Channel                    | 6 💌                |  |  |  |
| <back next=""> Exit</back> |                    |  |  |  |
|                            |                    |  |  |  |

Шаг 6: Завершение настройки

Мастер настроек завершил свою работу. Настройки вступят в силу после перезагрузки WLANмаршрутизатора. Для этого щелкните "Restart" (Перезагрузка). Если настройки не нужно сохранять, выберите "Exit" (Выход), чтобы выйти без сохранения настроек. Для изменения настроек щелкните "Back" (Назад), чтобы вернуться.

| V | Vireless N Home Router                                                      |   |
|---|-----------------------------------------------------------------------------|---|
|   | Setup Completed                                                             | Ì |
|   | Click "Restart" button to save the settings and restart Wireless<br>Router. |   |
|   | < Back Restart Exit                                                         |   |
|   |                                                                             |   |
|   |                                                                             |   |
|   |                                                                             | J |

#### Main (Основные)

Здесь можно настроить локальную сеть и DHCP-сервер, установить параметры внешней сети, создать пароль администратора или пользователя, изменить установки времени, настроить динамический DNS.

LAN & DHCP Server (Локальная сеть и DHCP-сервер)

Установите параметры локальной сети и DHCP: имя хоста, IP-адрес, маску подсети и имя домена. Список клиентов маршрутизатора получивших IP через DHCP находится внизу экрана.

|                      | INET           | Wi                                            | reless N Home Router<br>TEW-632BRP       |  |  |  |
|----------------------|----------------|-----------------------------------------------|------------------------------------------|--|--|--|
| Main                 | LAN & DHCP     | Server                                        | HELP                                     |  |  |  |
| • WAN                | Host Name      | TRENDnet                                      |                                          |  |  |  |
| • Password<br>• Time | IP Address     | 192.168.10.1                                  |                                          |  |  |  |
| • Dynamic DNS        | Subnet Mask    | 255.255.255.0                                 |                                          |  |  |  |
| Wireless             | DHCP Server    | <ul> <li>Enabled</li> <li>Disabled</li> </ul> |                                          |  |  |  |
| Status               | Start IP       | 192.168.10.101                                |                                          |  |  |  |
| Routing              | End IP         | 192.168.10.200                                |                                          |  |  |  |
| Access               | Domain Name    |                                               |                                          |  |  |  |
| Management           | Lease Time     | 1 Week 🗸                                      |                                          |  |  |  |
| Tools                |                | Cancel Apply                                  |                                          |  |  |  |
| Wizard               |                |                                               |                                          |  |  |  |
|                      |                |                                               |                                          |  |  |  |
|                      | Host Name      | IP Address                                    | MAC Address                              |  |  |  |
|                      | 192.168.10.101 | 192.168.10.101 EDDY-X32 00:40:F4:C1:0         |                                          |  |  |  |
|                      |                |                                               |                                          |  |  |  |
|                      | 2              |                                               |                                          |  |  |  |
|                      |                | Copyrig                                       | ht © 2007 TRENDnet. All Rights Reserved. |  |  |  |

**Host Name (Имя хоста):** Введите имя хоста. Некоторые Интернет-провайдеры требуют указывать имя хоста. Имя хоста по умолчанию - "AP-Router".

**IP Address (IP-адрес):** IP-адрес WLAN-маршрутизатора. IP-адрес по умолчанию 192.168.10.1.

Subnet Mask (Маска подсети): Введите маску подсети для WLAN-маршрутизатора. Маска подсети по умолчанию 255.255.255.0.

**DHCP Server (DHCP-сервер):** Включенный DHCP позволяет WLAN-маршрутизатору автоматически назначать IP-адреса устройствам, подключенным к локальной сети. По умолчанию DHCP включен.

Все компьютеры-клиенты DHCP перечислены в таблице внизу экрана, с указанием имени хоста, IP-адреса и MAC-адреса клиента.

Start IP (Начальный IP-адрес): Введите IP-адрес, который будет служить началом диапазона IP-адресов, назначаемых DHCP подключенным к WLAN-маршрутизатору устройствам.

End IP (Конечный IP-адрес): Введите IP-адрес, который будет служить концом диапазона IP-адресов, назначаемых DHCP подключенным к WLAN-маршрутизатору устройствам.

Domain Name (Имя домена): Введите локальное имя домена сети. Этот элемент необязателен.

Lease Time (Срок аренды): Срок аренды обозначает время соединения, в течение которого пользователь сети может использовать текущий динамический IP-адрес.

# WAN (Внешняя сеть)

Настройки внешней сети: установка IP-адреса, добавление адресов DNS и MAC-адреса.

|                             | NET             |                                             | Wireless         | N Home Router<br>TEW-632BRP  |
|-----------------------------|-----------------|---------------------------------------------|------------------|------------------------------|
| Main<br>• LAN & DHCP Server | WAN             |                                             |                  | HELP                         |
| • <u>WAN</u>                | Connection Type | DHCP Client or Fi                           | xed IP 🔽         |                              |
| • Password                  | WAN IP          | <ul> <li>Obtain IP Automatically</li> </ul> |                  |                              |
| Dynamic DNS                 |                 | O Specify IP                                | IP Address       | 172.21.81.177                |
| Wireless                    |                 |                                             | Subnet Mask      | 255.255.240.0                |
| Status                      |                 |                                             | Default Gateway  | 0.0.0.0                      |
| Routing                     | DNS 1           | 0.0.0.0                                     |                  |                              |
| Access                      | DNS 2           | 0.0.0.0                                     |                  |                              |
| Management                  | MAC Address     | 00 - 89 - 89 - 76 - 54 - 33                 |                  |                              |
| Tools                       |                 |                                             |                  |                              |
| Wizard                      |                 | Cancer Apply                                |                  |                              |
|                             |                 |                                             |                  |                              |
|                             |                 |                                             | Comminist @ 2007 | TDENDext All Diabte Decenned |
|                             |                 |                                             | copyright @ 2007 | menonet. An mynts neserveu.  |

**Connection Туре (Тип соединения):** В выпадающем списке выберите тип соединения: DHCP-клиент, фиксированный IP-адрес, PPPoE, PPTP, L2TP или BigPond Cable.

**WAN IP:** Выберите автоматическое получение IP-адреса или введите его вручную. Для настройки IP-адреса вручную введите IP-адрес, маску подсети и шлюз по умолчанию. Эту информацию вы можете получить у Интернет-провайдера.

DNS 1/2: Введите один или два DNS-адреса. Эту информацию вы можете получить у Интернет-провайдера.

MAC Address (MAC-адрес): В случае, если Интернет-провайдер этого требует, введите MAC-адрес.

#### Password (Пароль)

Введите пароли администратора или пользователя, если нужно. Это пароли доступа к интерфейсу WLANмаршрутизатора.

|                                              | DNET                                 | Wireless N Home Router<br>TEW-632BRP            |
|----------------------------------------------|--------------------------------------|-------------------------------------------------|
| Main<br>• LAN & DHCP Server<br>• WAN         | Password<br>Administrator (The       | HELP<br>login name is "admin")                  |
| • <u>Password</u><br>• Time<br>• Dynamic DNS | New Password<br>Confirm Password     | •••••••                                         |
| Wireless<br>Status                           | User (The login name<br>New Password | e is "user")                                    |
| Routing<br>Access                            | Confirm Password                     | Cancel Apply                                    |
| Management<br>Tools                          |                                      |                                                 |
| Wizard                                       |                                      |                                                 |
|                                              |                                      | Copyright © 2007 TRENDnet. All Rights Reserved. |

Administrator (Пароль администратора): Введите пароль, которым администратор будет пользоваться для входа в систему. Необходимо набрать пароль второй раз для подтверждения. Администратор также может разрешить другим пользователям менять настройки WLAN-маршрутизатора.

User (Пароль пользователя): Введите пароль, при помощи которого пользователь будет входить в систему. Необходимо набрать пароль второй раз для подтверждения.

## **Time** (Время)

Здесь можно устанавливать время и дату для часов WLAN-маршрутизатора, устанавливать часовой пояс, а также включать/выключать автоматический переход на летнее время и обратно.

|                                               | INET                                                      | Wireless N Home Router<br>TEW-632BRP                                                               |
|-----------------------------------------------|-----------------------------------------------------------|----------------------------------------------------------------------------------------------------|
| Main<br>• LAN & DHCP Server<br>• WAN          | Time<br>Local Time                                        | HELP                                                                                               |
| • Password                                    | Time Zone                                                 | (GMT-08.00) Pacific Time (US & Canada)                                                             |
| • <u>Time</u> • Dynamic DNS Wireless Status   | Synchronize<br>the<br>clock with<br>Default NTP<br>server | Manual 💌                                                                                           |
| Routing           Access           Management | Set the time<br>Daylight                                  | Year 2007 V Month Aug V Day 24 V<br>Hour O6 V Minute 39 V Second 52 V Set Time<br>Enabled Disabled |
| Tools                                         | Saving                                                    | Cancel Apply                                                                                       |
| Wizard                                        |                                                           |                                                                                                    |
|                                               |                                                           | Copyright © 2007 TRENDnet. All Rights Reserved.                                                    |

Local Time (Местное время): Показывает текущее время и дату.

Time Zone (Часовой пояс): Из выпадающего меню выберите нужный часовой пояс.

Synchronize the clock with (Выполнять синхронизацию): Из выпадающего меню выберите метод корректировки времени.

Automatic (Автоматически): Системное время будет автоматически синхронизироваться с NTP-сервером.

Manual (Вручную): Корректировка времени будет проводиться по нажатию кнопки "Set Time" (Установить время)

**Default NTP server (NTP-сервер по умолчанию):** При помощи сервера SNTP WLAN-маршрутизатор синхронизирует системные часы с эталонным временем. Введите имя или IP-адрес NTP-сервера. (например, pool.ntp.org)

Set the time (Установить время): Введите время вручную и нажмите кнопку "*Set Time*" (Установить время) чтобы запомнить изменения.

Daylight Saving (Автоматический переход на летнее время): Включение/выключение автоматического перехода на летнее время и обратно. Если функция включена, введите время начала и окончания периода летнего времени.

# Dynamic DNS (Динамический DNS)

Эта система позволяет сопоставлять запись в DDNS с текущим внешним IP-адресом. Для начала необходимо зарегистрировать учетную запись у DDNS-провайдера. Затем необходимо выбрать адрес сервера DDNS и заполнить следующие поля: Имя хоста, имя пользователя и пароль.

|                                            | NET            | Wireless N Home Router<br>TEW-632BRP           |
|--------------------------------------------|----------------|------------------------------------------------|
| Main<br>• LAN & DHCP Server                | Dynamic DNS    | HELP                                           |
| • WAN                                      | DDNS           | 🔿 Enabled 💿 Disabled                           |
| <ul> <li>Password</li> <li>Time</li> </ul> | Server Address | DynDns.org 🖌                                   |
| Dynamic DNS                                | Host Name      |                                                |
| Wireless                                   | User Name      |                                                |
| Status                                     | Password       | ••••••                                         |
| Routing                                    |                | Cancel Apply                                   |
| Access                                     |                |                                                |
| Management                                 |                |                                                |
| Tools                                      |                |                                                |
| Wizard                                     |                |                                                |
|                                            |                |                                                |
|                                            |                | Converight © 2007 TBENDoet All Bights Beserved |

Беспроводные устройства

Этот раздел позволяет настроить параметры беспроводного соединения.

Basic (Основные настройки)

Здесь можно включить или выключить функцию беспроводной локальной сети, задать SSID и выбрать канал для беспроводной связи.

|                                                                                                    | ÎNET           | Wireless N Home Router<br>TEW-632BRP            |
|----------------------------------------------------------------------------------------------------|----------------|-------------------------------------------------|
| Main                                                                                                    | Basic          | HELP                                            |
| Wireless                                                                                                    | Wireless       | Enabled O Disabled                              |
| • <u>Basic</u><br>• Security                                                                                   | SSID           | TRENDnet                                        |
| Advanced     MEEi Protected Setup                                                                              | Channel        | 6 🗸 (Domain: FCC )                              |
| Status                                                                                                    | 802.11 Mode    | Mixed 802.11n and 802.11g                       |
| Routing                                                                                                    | Channel Width  | 20 MHz                                          |
| Access                                                                                                    | SSID Broadcast | Inabled O Disabled                              |
| Management                                                                                                    |                | Cancel Apply                                    |
| Tools                                                                                                    |                |                                                 |
| Wizard                                                                                                    |                |                                                 |
| The second second second second second second second second second second second second second second second s |                |                                                 |
|                                                                                                    |                |                                                 |
|                                                                                                    |                | Copyright © 2007 TRENDnet. All Rights Reserved. |

Enabled/Disabled (Включить/Выключить): Позволяет включить/выключить беспроводную локальную сеть.

**SSID** (Идентификатор сети): Введите SSID. Для того чтобы подключить какое-либо беспроводное устройство к локальной сети и Интернету через WLAN-маршрутизатор, необходимо указать этот же SSID.

Channel (Канал): Выберите канал для Вашей беспроводной сети. Для того, чтобы подключить какое-либо беспроводное устройство к локальной сети и Интернету через WLAN-маршрутизатор, необходимо указать этот же канал.

Режим 802.11: Выберите один из режимов:

- Mixed 802.11n and 802.11g (Смешанный режим 802.11n и 802.11g) Выберите этот режим если к беспроводной сети подключены клиенты с поддержкой стандарта 802.11n и клиенты с поддержкой стандарта 802.11g.
- Mixed 802.11n, 802.11b, and 802.11g (Смешанный режим 802.11n, 802.11b и 802.11g) Выберите этот режим, если к беспроводной сети подключены клиенты с поддержкой стандарта 802.11n, клиенты с поддержкой стандарта 802.11b и клиенты с поддержкой стандарта 802.11g.

Channel Width (Ширина канала): выберите ширину канала:

- Auto 20/40 Значение по умолчанию. Выберите это значение, если используются беспроводные устройства стандарта 802.11n и устройства других стандартов.
- 20МНz Выберите это значение, если устройства стандарта 802.11п не используются.

**SSID Broadcast (Вещание SSID):** Если вещание SSID включено, все клиенты беспроводной сети могут видеть SSID WLAN-маршрутизатора. В целях безопасности можно отключить вещание SSID – в этом случае его смогут видеть только авторизованные клиенты.

Безопасность

| Main                   |                               |      |
|------------------------|-------------------------------|------|
| 147 1                  | Security                      | HELP |
| Wireless               | Authentication Type Disable 🕑 |      |
| Basic     Security     | Cancel Apply Clear            |      |
| Advanced               |                               |      |
| • WiFi Protected Setup |                               |      |
| Status                 |                               |      |
| Routing                |                               |      |
| Access                 |                               |      |
| Management             |                               |      |
| Tools                  |                               |      |
| Wizard                 |                               |      |
|                        |                               |      |

Authentication Туре (Проверка подлинности): По умолчанию проверка подлинности отключена. Предусмотрены следующие варианты: Disabled (Отключить), WEP, WPA, WPA2 и WPA-Auto.

WEP Encryption (Шифрование данных WEP)

|                                   | DNET               | Wireless N Home Router<br>TEW-632BRP            |
|-----------------------------------|--------------------|-------------------------------------------------|
| Main<br>Wireless                  | Security           | HELP                                            |
| Basic <u>Security</u>             | WEP                | Open System O Shared Key                        |
| Advanced     WiFi Protected Setup | WEP Key<br>Key 1   | 64-bit                                          |
| Status<br>Routing                 | Key 2<br>Key 3     |                                                 |
| Access                            | Cancel Apply Clear |                                                 |
| Management<br>Tools               |                    |                                                 |
| Wizard                            |                    |                                                 |
|                                   |                    |                                                 |
|                                   |                    | Copyright © 2007 TRENDnet. All Rights Reserved. |

WEP: При выборе открытой проверки подлинности или открытого ключа, пользователь должен ввести ключ WEP для того, чтобы обмениваться данными с другими клиентами беспроводной сети, использующими этот же ключ.

**Моde (Формат):** Выберите формат ключа: ASCII или HEX

**WEP Key (Ключ WEP):** Из выпадающего меню выберите нужный уровень шифрования. WLANмаршрутизатор поддерживает системы 64 и 128-разрядного шифрования.

Key 1 ~ Key 4 (Ключ 1 ~ Ключ 4): Можно создать до четырех WEP-ключей. Введите значения ключей вручную. Выберите нужный ключ, щелкнув на соответствующую кнопку выбора.

# WPA/WPA2/WPA-Auto Security (Настройки безопасности WPA/WPA2/WPA-Auto)

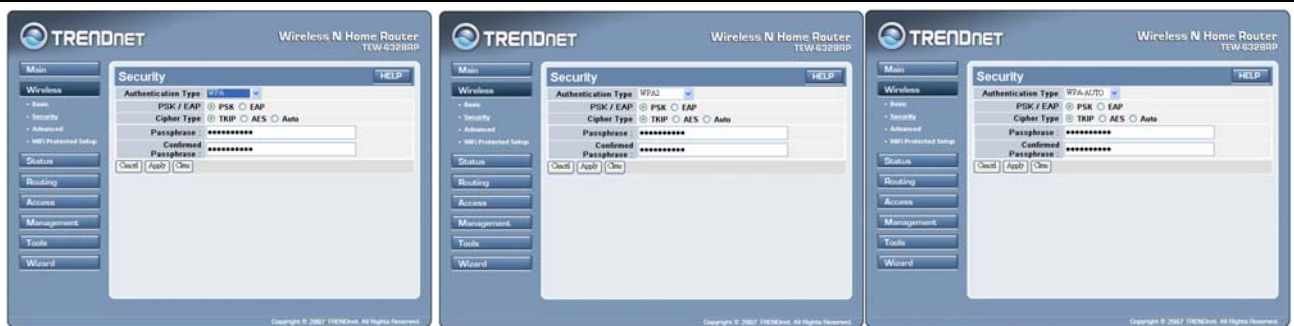

При выборе WPA, WPA2 или WPA-Auto EAP появятся соответствующие экраны. Выберите длину ключа шифрования и параметры RADIUS-сервера.

Cipher Type (Шифрование данных): Выберите тип шифрования данных (TKIP или AES), либо выберите Auto для автоматического определения типа шифрования.

#### RADIUS Server (RADIUS-cepbep):

- 1. Введите IP-адрес, порт и секретный ключ для первичного RADIUS-сервера.
- 2. Введите IP-адрес, порт и секретный ключ для вторичного RADIUS-сервера. (необязательно)

# WPA-PSK/WPA2-PSK Security (Методы обеспечения безопасности WPA-PSK/WPA2-PSK)

При выборе WPA, WPA2 или WPA-Auto PSK появятся соответствующие экраны.

| Main<br>Wrolenn<br>• Inset<br>• Insett<br>• Advanced<br>• Stringer | Security<br>Authentication Type WPA w<br>PBK / EAP © PSK © EAP<br>Celter Type © TKIP © AES © Auto<br>Passphrase<br>Coolemed<br>Passphrase                                                                                                    | THELP                                                                                                  | Main<br>Wireless<br>- Seas<br>- Season<br>- Asternet<br>- Selected<br>- Selected | Security<br>Authentication Type V/PA2<br>PBK / IAP © PSK<br>Cepter Type © TKIP<br>Passphrase :<br>Conference<br>Passphrase : | M FEEP                              |
|--------------------------------------------------------------------|----------------------------------------------------------------------------------------------------|----------------------------------------------------------------------------------------------------|----------------------------------------------------------------------------------|----------------------------------------------------------------------------------------------------|-------------------------------------|
| Ronding<br>Access<br>Management<br>Tools<br>Wirand                 |                                                                                                    | 1006 THERE AN HAVE HAVING                                                                              | Rossing<br>Access<br>Management<br>Tools<br>Wineless G                           | Broadband Bouter                                                                                                    | County 6 8008 (1010) on Al Najon In |
|                                                                    | Main<br>Mark<br>• Sease<br>• Sease<br>• Astronom<br>• Sease<br>• Astronom<br>• Sease<br>• Astronom<br>• Sease<br>• Sease<br>• Astronom<br>• Sease<br>• Sease | Security<br>Authentication Type<br>Perspirate<br>Perspirate<br>Contemport<br>Perspirate<br>Cancel Appy | WPA-Auto                                                                         | TIW432882                                                                                                    |                                     |

**Сірher Туре (Шифрование данных):** Выберите тип шифрования данных (TKIP или AES), либо выберите Auto для автоматического определения типа шифрования.

Passphrase (Кодовая фраза): Количество символов должно быть не менее 8.

Advanced (Дополнительные)

Здесь можно произвести дополнительные настройки беспроводной сети.

|                                                                   | INET                       | Wireless N Home Router<br>TEW-6328RP                    |
|-------------------------------------------------------------------|----------------------------|---------------------------------------------------------|
| Main                                                              | Advanced                   | HELP                                                    |
| Wireless<br>Basic                                                 | Beacon Interval            | 100 (default:100 msec, range:25~1000)                   |
| Security                                                          | RTS Threshold              | 2346 (default:2346, range: 256~2346)                    |
| <ul> <li><u>Advanced</u></li> <li>WiFi Protected Setup</li> </ul> | Fragmentation<br>Threshold | 2346 (default:2346, range: 1500~2346, even number only) |
| Status                                                            | DTIM Interval              | 1 (default:1, range: 1~255)                             |
| Routing                                                           | Antenna transmit<br>power  | full                                                    |
| Access                                                            |                            | Cancel Apply                                            |
| Management                                                        |                            |                                                         |
| Tools                                                             |                            |                                                         |
| Wizard                                                            |                            |                                                         |
|                                                                   |                            |                                                         |
|                                                                   |                            |                                                         |

**Beacon Interval (Интервал сигналов маяка):** Введите интервал сигналов маяка. Диапазон значений – от 25 до 1000. Значение по умолчанию – 100.

**RTS Threshold (Порог RTS):** Введите порог RTS (запроса на передачу). Это значение стабилизирует поток данных. При нестабильном потоке данных, перебирайте значения между 256 и 2346 до тех пор, пока поток данных не нормализуется.

**Fragmentation Threshold (Порог фрагментации):** Введите порог фрагментации. При высоком проценте ошибочных пакетов перебирайте значения между 1500 и 2346, пока процент ошибок не снизится. (ПРИМЕЧАНИЕ: Изменение порога фрагментации может уменьшить производительность системы.)

**DTIM Interval (Интервал отправки сообщений):** Введите интервал DTIM (Интервал отправки сообщений). Можно выбрать значения между 1 и 255. По умолчанию 1.

Antenna Transmit Power (Передающая мощность антенны): Из выпадающего меню выберите нужный уровень передающей мощности антенны: полная, половина (-3dB), четверть (-6dB), одна восьмая (-9dB) или минимальная

Wi-Fi Protected Setup (Технология безопасной настройки Wi-Fi Protected Setup)

Здесь можно произвести настройки безопасности Wi-Fi Protected Setup.

|                              | )NET                         | Wireless N                 | I Home Router<br>TEW-632BRP |
|------------------------------|------------------------------|----------------------------|-----------------------------|
| Main                         | Wi-Fi Protected              | Setup                      | HELP                        |
| Wireless                     | WPS                          | • Enabled O Disabled Apply |                             |
| <ul> <li>Security</li> </ul> | Status                       | UnConfigured Configured    |                             |
| Advanced                     | Self-PIN Number              | 77548023                   |                             |
| WiFi Protected Setup         | Client PIN Number            | Start PIN                  |                             |
| Status<br>Routing            | Push Button<br>Configuration | Start PBC                  |                             |
| Access                       | Authentication               | Encryption                 | Key                         |
| Management                   | Disabled                     | None                       | -                           |
| Tools                        |                              |                            |                             |
| Wizard                       |                              |                            |                             |
|                              |                              | _                          |                             |

WPS: Включение или выключение безопасной настройки Wi-Fi Protected Setup

Status (Состояние): Отображает состояние WPS: Un-configured State (Не настроено)/Configured State (Настроено)

**Self-PIN Number (Персональный идентификационный номер):** Отображает персональный идентификационный номер WLAN-маршрутизатора.

Client PIN Number (Персональный идентификационный номер клиента): Персональный идентификационный номер клиента используется для соединения с WLAN-маршрутизатором через протокол WPS. Он используется только тогда, когда пользователь хочет подключиться к сети маршрутизатора.

**Push Button Configuration (Настройка нажатием одной кнопки):** Нажатие этой кнопки вызывает режим автоматической настройки WPS (PBC). Этот режим используется только в случае, если WLAN-маршрутизатор выполняет роль регистратора.

Status (Состояние)

Здесь отображается состояние локальной сети, настройки внешней сети и беспроводных подключений, а также журнал и статистика подключений и передачи пакетов.

Device Information (Информация об устройстве)

Здесь можно увидеть настройки локальной сети, беспроводной связи и внешней сети.

|                           | NET                | Wireless N Home Router<br>TEW-632BRP           |  |  |  |  |
|---------------------------|--------------------|------------------------------------------------|--|--|--|--|
| Main<br>Wireless          | Device Info        | Prmation HELP                                  |  |  |  |  |
| Status                    | WAN                |                                                |  |  |  |  |
| Log                       | MAC Address        | 00:89:89:76:54:33                              |  |  |  |  |
| Log Setting     Statistic | Connection         | DHCP Client Connected DHCP Release DHCP Renew  |  |  |  |  |
| • Wireless                | IP                 | 172.21.81.177                                  |  |  |  |  |
| Routing                   | Subnet Mask        | 255.255.240.0                                  |  |  |  |  |
| Access                    | Default<br>Gateway | 172.21.80.254                                  |  |  |  |  |
| Management                | DNS                | 172.21.1.1,172.21.1.2                          |  |  |  |  |
| Tools                     | Wireless           |                                                |  |  |  |  |
|                           | Connection         | 802.11g AP Enable                              |  |  |  |  |
| Wizard                    | ESSID              | TRENDnet                                       |  |  |  |  |
|                           | Channel            | 6                                              |  |  |  |  |
|                           | Authentication     | Disable                                        |  |  |  |  |
|                           | LAN                |                                                |  |  |  |  |
|                           | MAC Address        | 00:89:89:76:54:32                              |  |  |  |  |
|                           | IP Address         | 192.168.10.1                                   |  |  |  |  |
|                           | Subnet Mask        | 255.255.255.0                                  |  |  |  |  |
|                           | DHCP Server        | Enabled DHCP Table                             |  |  |  |  |
|                           |                    | Convright © 2007 TRENDnet. All Rights Reserved |  |  |  |  |

**Firmware version (Версия прошивки):** Отображает версию прошивки WLAN-маршрутизатора. Зайдите в этот раздел после обновления версии в разделе Tools – Firmware, чтобы убедиться, что обновление прошло успешно.

**WAN:** Этот раздел отображает настройки WAN-интерфейса, включая MAC-адрес, состояние соединения, состояние DHCP-клиента, IP-адрес, маску подсети, шлюз по умолчанию и DNS.

Wireless (Беспроводная сеть): Этот раздел отображает информацию о настройках беспроводной сети, включая MAC-адрес, состояние соединения, SSID, канал и тип проверки подлинности.

LAN: Этот раздел отображает настройки LAN-интерфейса, включая MAC-адрес, IP-адрес, маску подсети и статус DHCP-сервера. Выберите "DHCP Table" (Таблица DHCP) для просмотра списка клиентов, подключенных в данный момент к локальной сети.

Выберите "*DHCP Release*" (Освободить DHCP), чтобы освободить IP-адреса, назначенные клиентам, подключенным к локальной сети. Выберите "*DHCP Renew*" (Обновить DHCP), чтобы вновь назначить IP-адреса клиентам, подключенным к локальной сети.

#### Log (Журнал)

Здесь можно увидеть журнал событий и статистику системы маршрутизатора. В журнале отображаются последние 200 записей. Старые сообщение заменяются новыми. Команды, доступные в этом окне:

Выберите "First Page" для просмотра первой страницы журнала

Выберите "Last Page" для просмотра последней страницы журнала

Выберите "Previous Page" для просмотра предыдущей страницы журнала

Выберите "Next Page" для просмотра следующей страницы журнала

Выберите "Clear Log", чтобы удалить содержимое журнала

Выберите "Refresh", чтобы обновить статистику журнала

| Main                                   | Log               |             | HELP                                                                |
|----------------------------------------|-------------------|-------------|---------------------------------------------------------------------|
| Wireless                               | First Page Last F | Page Previo | us Page Next Page Clear Log Refresh                                 |
| Status                                 | Page: 1/25        |             |                                                                     |
| <ul> <li>Device Information</li> </ul> |                   | -           |                                                                     |
| • <u>Loq</u>                           | lime              | Type        | Message                                                             |
| <ul> <li>Log Setting</li> </ul>        | Aug 23 14:50:13   | info        | Sending discover                                                    |
| • Statistic                            | Aug 23 14:50:10   | info        | Sending discover                                                    |
| • Wireless                             | Aug 23 14:49:06   | info        | Sending discover                                                    |
| Routing                                | Aug 23 14:49:05   | info        | device_lan_ip=192.168.10.1,<br>device_lan_subnet_mask=255.255.255.0 |
| A                                      | Aug 23 14:49:05   | info        | DHCP server start.                                                  |
| Access                                 | Aug 23 14:49:05   | info        | DNS started                                                         |
| Management                             | Aug 23 14:49:04   | info        | Sending discover                                                    |
|                                        | Aug 23 14:49:02   | info        | Sending discover                                                    |
| Tools                                  | Aug 23 14:49:01   | info        | DHCP client start.                                                  |
| Wizord                                 | Aug 23 14:49:01   | info        | [Initialized, firmware version: 1.00 ]                              |

**Тіте (Время):** Время и дата записи.

Message (Сообщение): Краткое содержание записи в журнале.

Log Setting (Настройки журнала)

Здесь можно изменять параметры журнала.

| SMTP Authentication     Enabled            Status         SMTP Authentication           Device information         SMTP Account           · Log Setting         SMTP Password           · Log Setting         SMTP Password           · Log Setting         SMTP Password           · Log Setting         SMTP Password           · Log Setting         SMTP Server           · Wireless         Send to           Routing         Log Type           Access         Debug Information           Management         Oropped Packets           Vizard         Cancel Apply | Main                                                | Log Setting         | HELD                              |  |  |
|----------------------------------------------------------------------------------------------------|-----------------------------------------------------|---------------------|-----------------------------------|--|--|
| Status     SMTP Account     Mathematical          • Device Information         SMTP Password         •••••           • Log Setting         SMTP Password         •••••           • Statistic         SMTP Server         Email Log Now           Routing         Log Type         System Activity           Access         Log Type         System Activity           Management         Zold         Dropped Packets           Wizard         Cancel         Apply                                                                                                    | Wireless                                            | SMTP Authentication | Enabled      Disabled             |  |  |
| Device Information     Log     Log     Setting     Statistic     Wireless     Routing     Access     Management     Tools     Wizard                                                                                                    | Status                                              | SMTP Account        | user                              |  |  |
| Log Settling     SMTP Server       Statistic     Email Log Now       Routing     Email Log Now       Access     Visy System Activity       Management     Oropped Packets       Tools     Viszard                                                                                                    | <ul> <li>Device Information</li> <li>Log</li> </ul> | SMTP Password       | 0000                              |  |  |
| • Wireless     Send to     Email Log Now       Routing     Log Type     System Activity       Access     Debug Information       Management     Oropped Packets       Tools     Viraced                                                                                                    | Log Setting     Statistic                           | SMTP Server         |                                   |  |  |
| Routing     Log Type     System Activity       Access <ul> <li>Management</li> <li>Tools</li> </ul> <ul> <li>Variant</li> <li>Cancel Apply</li> </ul>                                                                                                    | • Wireless                                          | Send to             | Email Address                     |  |  |
| Access     Log Type     System Activity       Debug Information     Debug Information       Wizard     Oropped Packets       Wizard     Cancel Apply                                                                                                    | Routing                                             |                     | Email Log Now                     |  |  |
| Management  Cools  Vizard  Attacks Dropped Packets Visite Cancel Apply                                                                                                    | Access                                              | Log Type            | System Activity Debug Information |  |  |
| Tools  Wizard Cancel Apply                                                                                                    | Management                                          |                     | Attacks     Dropped Packets       |  |  |
| Wizard Cancel Apply                                                                                                    | Tools                                               |                     | Votice                            |  |  |
|                                                                                                    | Wizard                                              |                     | Cancel Apply                      |  |  |

**SMTP Authentication (Проверка подлинности SMTP):** Выберите "Enable" (Включить), если SMTP-сервер требует проверки подлинности SMTP, введите имя учетной записи и пароль.

SMTP Account (Учетная запись SMTP): Если проверка подлинности SMTP включена, введите имя учетной записи.

**SMTP Password (Пароль SMTP):** Если проверка подлинности SMTP включена, введите пароль.

SMTP Server (SMTP-cepbep): Введите адрес SMTP-сервера.

Send to (Получатель): Введите email-адрес получателя. Выберите "Email Log Now" для немедленной отправки журнала событий по электронной почте.

Syslog Server (Syslog-сервер): Введите IP-адрес Syslog-сервера, если необходимо, чтобы WLANмаршрутизатор прослушивал и получал сообщения системы Syslog.

Log Туре (Тип журнала): Позволяет выбрать информацию, которая будет отображаться в журнале:

System Activity (Деятельность системы): Отображает информацию о деятельности WLAN-маршрутизатора.

**Debug Information (Информация об ошибках):** Отображает информацию об ошибках и сбоях в системе.

Attacks (Атаки): Отображает информацию о вредоносной деятельности в сети.

**Dropped Packets (Потерянные пакеты):** Отображает информацию о пакетах, которые не удалось доставить.

Notice (Примечание): Отображает сообщения системного администратора.

Statistic (Статистика)

Здесь отображается таблица скорости передачи пакетов через порты LAN, Wireless и WAN (Мб/с).

|                                      | DNET        |             | Wireless I | N Home Router<br>TEW-632BRF |                             |
|--------------------------------------|-------------|-------------|------------|-----------------------------|-----------------------------|
| Main                                 | Statisti    | ic          |            |                             | HELP                        |
| Wireless                             | Utilization | (bytes/sec) | LAN        | Wireless                    | WAN                         |
| Status                               | Send        | Peak        | 203990     | 38324                       | 2623                        |
| Device Information                   | Receive     | Peak        | 8668       | 408                         | 43290                       |
| • Log<br>• Log Setting               |             | Reset       |            |                             |                             |
| <ul> <li><u>Statistic</u></li> </ul> |             |             |            |                             |                             |
| <ul> <li>Wireless</li> </ul>         |             |             |            |                             |                             |
| Routing                              |             |             |            |                             |                             |
| Access                               |             |             |            |                             |                             |
| Management                           |             |             |            |                             |                             |
| Tools                                |             |             |            |                             |                             |
| Wizard                               |             |             |            |                             |                             |
|                                      |             |             |            |                             |                             |
|                                      |             |             |            | Copyright © 2007 TR         | ENDnet. All Rights Reserved |

Выберите "Reset", чтобы стереть статистику.

# Беспроводные устройства

Здесь отображается информация обо всех беспроводных устройствах, которые соединены с WLANмаршрутизатором.

|                                                                                                    | DNET                                   | Wireless N Home Router<br>TEW-632BRP           |
|----------------------------------------------------------------------------------------------------|----------------------------------------|------------------------------------------------|
| Main<br>Wireless<br>Status<br>- Device Information<br>- Log<br>- Log Setting<br>- Statistic<br>- Wireless<br>Routing<br>Access<br>Management<br>Tools | Wireless<br>Connected Time<br>22:14:32 | MAC Address<br>00:0c:43:25:73:92               |
| Wizard                                                                                                    |                                        | Converight © 2007 TRENDart All Binhts Beserved |

**Connected Time (Время соединения):** Отображает время, в течение которого беспроводное устройство соединено с WLAN-маршрутизатором.

MAC Address (MAC-адрес): Отображает MAC-адрес беспроводного устройства.

#### Routing (Маршрутизация)

Данный раздел позволяет настроить способ пересылки данных: Статическая или динамическая маршрутизация. Таблица маршрутизации показывает информацию о топологии межсетевого соединения.

# Static (Статическая)

Здесь можно установить параметры, по которым WLAN-маршрутизатор будет передавать данные в случае, если сеть имеет статический IP-адрес.

|                              | DNET            |            | Wirele        | ss <b>N Hom</b><br>T | e Router<br>EW-632BRP |
|------------------------------|-----------------|------------|---------------|----------------------|-----------------------|
| Main                         | Static          |            |               |                      | HELP                  |
| Wireless                     | Network Address |            |               |                      |                       |
| Status                       | Network Mask    |            |               |                      |                       |
| Routing                      | Gateway Address |            |               |                      |                       |
| • <u>Static</u><br>• Dynamic | Interface       | LAN 🐱      |               |                      |                       |
| Routing Table                | Metric          |            |               |                      |                       |
| Access                       |                 | Add Update | Delete Cancel |                      |                       |
| Management                   | Network Address | Mask       | Gateway       | Interface            | Metric                |
| Tools                        | network Address | Mask       | Guteway       | Internace            | Medic                 |
| Wizard                       |                 |            |               |                      |                       |
|                              |                 |            |               |                      |                       |
|                              |                 |            |               |                      |                       |
|                              |                 |            | Convrint © 2  | 007 TRENDnet All     | Rinhts Reserved       |

**Network Address (Сетевой адрес):** Введите статический IP-адрес, который используется для выхода в Интернет. Эту информацию можно получить у Интернет-провайдера или сетевого администратора.

Network Mask (Маска сети): Введите маску сети (подсети). Если оставить поле пустым, значение по умолчанию будет 255.255.255.0. Эту информацию можно получить у Интернет-провайдера или сетевого администратора.

Gateway Address (Адрес шлюза): Введите адрес шлюза. Эту информацию можно получить у Интернетпровайдера или сетевого администратора.

Interface (Интерфейс): Выберите интерфейс для соединения с Интернетом (WAN или LAN).

Metric (Метрика): Введите значение метрики для данной конфигурации.

Add (Добавить): Нажмите эту кнопку, чтобы добавить конфигурацию в таблицу статических IP-адресов внизу страницы.

Update (Обновить): Выберите одну из записей в таблице статических IP-адресов внизу страницы, измените параметры, а затем щелкните "Update" для подтверждения изменений.

**Delete (Удалить):** Выберите одну из записей в таблице статических IP-адресов внизу страницы и нажмите "Delete", чтобы удалить ее.

New (Новая): Щелкните "Cancel" чтобы очистить поля и добавить новую информацию.

# Dynamic (Динамическая)

Здесь можно устанавливать параметры NAT (преобразования сетевых адресов).

|                                                           | NET      | Wireless N Home Router<br>TEW-632BRP            |
|-----------------------------------------------------------|----------|-------------------------------------------------|
| Main                                                      | Dynamic  | HELP                                            |
| Wireless                                                  | Transmit | O Disabled O RIP 1 O RIP 2                      |
| Status                                                    | Receive  | Disabled      RIP 1     RIP 2                   |
| Routing                                                   |          | Cancel Apply                                    |
| Static                                                    |          |                                                 |
| <ul> <li><u>Dynamic</u></li> <li>Routing Table</li> </ul> |          |                                                 |
| Access                                                    |          |                                                 |
| Management                                                |          |                                                 |
| Tools                                                     |          |                                                 |
| Wizard                                                    |          |                                                 |
|                                                           |          |                                                 |
|                                                           |          |                                                 |
|                                                           |          |                                                 |
|                                                           |          | Copyright © 2007 TRENDnet. All Rights Reserved. |

**Тгапятіt (Передача):** Выберите параметры передачи: Disabled (Отключено), RIP 1 или RIP 2. **Receive (Получение):** Выберите параметры получения: Disabled (Отключено), RIP 1 или RIP 2.

#### Routing Table (Таблица маршрутизации)

Здесь отображается таблица маршрутизации WLAN-маршрутизатора. Таблица маршрутизации – это созданная WLAN-маршрутизатором база данных, которая показывает информацию о топологии межсетевого соединения.

|                   | INET            |               | Wir             | eless N H      | ome<br>TEW | Router<br>-632BRF |
|-------------------|-----------------|---------------|-----------------|----------------|------------|-------------------|
| Main              | Routing Ta      | able          |                 |                |            | HELP              |
| Wireless          | Network Address | Network Mask  | Gateway Address | Interface      | Metric     | Туре              |
| Status            | 192.168.10.0    | 255.255.255.0 | 0.0.0           | LAN            | 0          | Dynamic           |
|                   | 172.21.80.0     | 255.255.240.0 | 0.0.0           | eth1           | 0          | Dynamic           |
| Routing           | 239.0.0.0       | 255.0.0.0     | 0.0.0           | LAN            | 0          | Dynamic           |
| Static            | 127.0.0.0       | 255.0.0.0     | 0.0.0           | Local Loopback | 0          | Dynamic           |
| • Dynamic         | 0.0.0.0         | 0.0.0         | 172.21.80.254   | eth1           | 0          | Dynamic           |
| Access Management |                 |               |                 |                |            |                   |
| Tools             |                 |               |                 |                |            |                   |
| Wizard            |                 |               |                 |                |            |                   |
|                   |                 | _             |                 | _              |            |                   |

Network Address (Сетевой адрес): Отображает IP-адрес подключенного узла.

Network Mask (Маска сети): Отображает маску сети (подсети) подключенного узла.

Gateway Address (Адрес шлюза): Отображает адрес шлюза подсоединенного узла.

Interface (Интерфейс): Отображает интерфейс, через который подключен узел: WAN или LAN.

Metric (Метрика): Отображает метрику подключенного узла.

Туре (Тип): Отображает тип IP-адреса подключенного узла: статический (static) или динамический (dynamic).

# Access (Доступ)

Здесь можно устанавливать ограничения доступа, фильтры протоколов и IP-адресов, создавать виртуальные серверы, устанавливать доступ специальным приложениям (например, играм) и создавать правила межсетевого экрана.

## Filters (Фильтры)

Использование фильтров позволяет регулировать права доступа пользователей. Предусмотрено пять типов фильтров: Фильтр по MAC-адресам, блокирование URL-адресов, фильтр по IP-адресам, по протоколам и блокирование доменов.

|                                                                                                    | NET                             | Wireless N Home Router<br>TEW-632BRP                                                                                                    |
|----------------------------------------------------------------------------------------------------|---------------------------------|----------------------------------------------------------------------------------------------------|
| Main<br>Wireless<br>Status<br>Routing<br>Access<br>• Eilter<br>• Virtual Server<br>• Special AP<br>• DMZ<br>Management<br>Tools | Filter<br>Filters<br>MAC Filter | Filters are used to allow or deny LAN users from accessing the<br>Internet.   MAC Filters  Domain/URL Blocking  Protocol/IP Filters  Disabled  Only allow computers with MAC address listed below to<br>access the network  Only deny computers with MAC address listed below to<br>access the network  Apply |
| Wizard                                                                                                    | MAC Table<br>Name               | Name:                                                                                                    |
|                                                                                                    |                                 | Copyright © 2007 TRENDnet. All Rights Reserved.                                                                                                    |

#### MAC Filters (Фильтры по МАС-адресам)

|                                                         | INET              | Wireless N Home Router<br>TEW-632BRP                                                                                                    |
|---------------------------------------------------------|-------------------|----------------------------------------------------------------------------------------------------|
| Main<br>Wireless<br>Status                              | Filter<br>Filters | HELP<br>Filters are used to allow or deny LAN users from accessing the<br>Internet.                                                                                                    |
| Routing<br>Access<br>• Filter                           | MAC Filter        | MAC Filters     Domain/URL Blocking     Protocol/IP Filters      Disabled                                                                                                    |
| • Virtual Server<br>• Special AP<br>• DMZ<br>Management |                   | Only allow computers with MAC address listed below to access the network     Only deny computers with MAC address listed below to                                                                                                    |
| Tools<br>Wizard                                         | MAC Table         | Apply Name:                                                                                                    |
|                                                         |                   | MAC Address:         .         .         .         .         .         .         .         .         .         .         .         .         .         .         .         .         .         .         .         .         .         .         .         .         .         .         .         .         .         .         .         .         .         .         .         .         .         .         .         .         .         .         .         .         .         .         .         .         .         .         .         .         .         .         .         .         .         .         .         .         .         .         .         .         .         .         .         .         .         .         .         .         .         .         .         .         .         .         .         .         .         .         .         .         .         .         .         .         .         .         .         .         .         .         .         .         .         .         .         .         .         .         .         .         . <t< th=""></t<> |
|                                                         | Name              | MAC Address                                                                                                    |
|                                                         |                   |                                                                                                    |

**МАС Filter (Фильтр по МАС-адресам):** Разрешает или запрещает доступ в Интернет пользователям локальной сети, в зависимости от МАС-адреса пользователя. Чтобы отключить фильтрацию по МАС-адресам, щелкните по кнопке выбора рядом с надписью "Disabled".

Disabled (Отключено): Отключает фильтрацию по MAC-адресам.

Allow (Разрешить): Разрешить доступ только тем компьютерам, чьи МАС-адреса указаны в таблице МАС-адресов.

**Deny (Запретить):** Запретить доступ компьютерам, указанным в таблице МАС-адресов.

**MAC Table (Таблица MAC-адресов):** Здесь можно добавить профиль пользователя, чтобы разрешить или запретить ему доступ. Список профилей пользователей находится в таблице внизу страницы. (Примечание: Щелкните по любому месту в записи. При выделении строки, параметры записи автоматически отображаются, и их можно изменять.)

Name (Имя): Введите имя пользователя, которому необходимо разрешить или запретить доступ.

MAC Address (MAC-adpec): Введите MAC-адрес сетевой карты пользователя.

Add (Добавить): Щелкните эту кнопку, чтобы добавить пользователя в список внизу страницы.

Update (Обновить): Щелкните для обновления информации о пользователе после внесения изменений.

Delete (Удалить): Выберите домен в таблице и щелкните "Delete", чтобы удалить его из списка.

# Domain/URL Blocking (Блокирование доменов/URL-адресов)

Здесь можно указать домены, доступ к которым можно разрешить или запретить пользователям. Для этого нужно ввести имя домена в текстовое поле.

|                                                                                                    | NET                                  | Wireless N Home Router<br>TEW-632BRP                                                                                                    |
|----------------------------------------------------------------------------------------------------|--------------------------------------|----------------------------------------------------------------------------------------------------|
| Main<br>Wireless<br>Status<br>Routing<br>Access<br>- Eilter<br>- Virtual Server<br>- Special AP<br>- DMZ<br>Management | Filter<br>Filters<br>Domain Blocking | HELP         Filters are used to allow or deny LAN users from accessing the Internet.         MAC Filters         Domain/URL Blocking         Protocol/IP Filters         Disabled         Allow users to access all domains list. |
| Tools<br>Wizard                                                                                                    | Domains List                         | Apply Delete Add Cancel                                                                                                    |

Disabled (Отключено): Отключает блокирование доменов/URL-адресов.

Allow (Разрешить): Разрешить пользователям доступ ко всем доменам, кроме указанных в списке.

Deny (Запретить): Запретить пользователям доступ ко всем доменам кроме указанных в списке.

**Domains List (Список доменов):** Список доменов/URL-адресов, доступ к которым запрещен или разрешен. **Add (Добавить):** Щелкните *Add*, чтобы добавить имя домена в список (Domains List).

Delete (Удалить): Выберите домен/URL-адрес в таблице и щелкните "Delete", чтобы удалить его из списка.

# IP Filters (Фильтр по IP-адресам):

Здесь можно указать начальный и конечный IP-адреса диапазона. IP-адреса, которые попадают в этот диапазон, не будут иметь доступа в Интернет. Список профилей IP-фильтра находится в таблице внизу страницы. (Примечание: Щелкните по любому месту в записи. При выделении строки, параметры записи автоматически отображаются, и их можно изменять.)

|                                                                     | )NET                                           | Wireless N Home Router<br>TEW-6328RP            |
|---------------------------------------------------------------------|------------------------------------------------|-------------------------------------------------|
| Main<br>Wireless                                                    | Filter<br>Filters F                            | HELP                                            |
| Status<br>Routing                                                   | 1                                              | o MAC Filters                                   |
| Access<br>• Filter                                                  |                                                | Domain/URL Blocking <u>Protocol/IP Filters</u>  |
| <ul> <li>Virtual Server</li> <li>Special AP</li> <li>DMZ</li> </ul> | Edit protocol Filter in List Enable O Disabled |                                                 |
| Management<br>Tools                                                 | Nam<br>Protoco                                 | e TCP V                                         |
| Wizard                                                              | Poi                                            | nt                                              |
|                                                                     |                                                | Add Update Delete Cancel                        |
|                                                                     | Name                                           | Protocol Port Range IP Range                    |
|                                                                     |                                                | Coovright © 2007 TRENDnet. All Rights Reserved. |

Enable (Включить): Щелкните, чтобы включить или выключить фильтр IP-адресов.

Name (Имя): Введите название фильтра.

**Protocol (Протокол):** Выберите тип протокола (ТСР или UDP) для виртуального сервера.

Port (Порт): Введите диапазон портов протокола.

**IP Range (Диапазон IP-адресов):** Введите диапазон IP-адресов. IP-адреса, которые попадают в этот диапазон, не будут иметь доступа в Интернет.

Add (Добавить): Щелкните эту кнопку, чтобы добавить диапазон IP-адресов в таблицу внизу страницы.

Update (Обновить): Щелкните эту кнопку, чтобы сохранить информацию, если были внесены изменения.

Delete (Удалить): Выберите запись в списке и щелкните "Delete", чтобы удалить ее из списка.

#### Virtual Server (Виртуальный сервер)

Здесь можно создать виртуальный сервер на базе WLAN-маршрутизатора. Если WLAN-маршрутизатор используется в качестве виртуального сервера, удаленные пользователи, которые пытаются получить доступ к службам Web или FTP через внешнюю сеть, направляются на серверы локальной сети. WLAN-маршрутизатор перенаправляет запрос к соответствующему LAN-серверу. Список профилей виртуального сервера находится в таблице внизу страницы.

Примечание: Чтобы выбрать запись в таблице, щелкните в любом месте записи. При выделении строки параметры записи автоматически отображаются, и их можно изменять.

|                                                               | INET          | Wireless N Home Router<br>TEW-6328RP            |
|---------------------------------------------------------------|---------------|-------------------------------------------------|
| Main                                                          |               |                                                 |
| Wireless                                                      | Virtual Serve | er HELP                                         |
| Status                                                        | Enable        | O Enable 💿 Disabled                             |
| Routing                                                       | Name          |                                                 |
| Access                                                        | Protocol      | TCP 💌                                           |
| • Filter                                                      | Private Port  |                                                 |
| <ul> <li><u>Virtual Server</u></li> <li>Special AP</li> </ul> | Public Port   |                                                 |
| • DMZ                                                         | LAN Server    |                                                 |
| Management                                                    |               | Add Update Delete Cancel                        |
| Tools                                                         |               |                                                 |
| Wizard                                                        | Name          | Protocol LAN Server                             |
|                                                               |               |                                                 |
|                                                               |               |                                                 |
|                                                               |               | Copyright © 2007 TRENDnet. All Rights Reserved. |

Enable (Включить): Щелкните, чтобы включить (Enable) или отключить (Disabled) виртуальный сервер. Name (Имя): Введите имя виртуального сервера.

**Protocol (Протокол):** Выберите тип протокола (ТСР или UDP) для виртуального сервера.

Private Port (Внутренний порт): Введите внутренний порт компьютера, который используется в качестве внутреннего сервера.

**Public Port (Внешний порт):** Введите номер порта, по которому будет осуществляться доступ к виртуальному серверу из внешней сети.

LAN Server (LAN-сервер): Введите IP-адрес локальной сети, который будет назначен виртуальному серверу.

Add (Добавить): Щелкните эту кнопку, чтобы добавить виртуальный сервер в таблицу внизу страницы.

Update (Обновить): Щелкните, чтобы сохранить информацию, если были внесены изменения.

Delete (Удалить): Выберите запись в списке и щелкните "Delete", чтобы удалить ее из списка.

#### Special AP (Специальные приложения)

Здесь можно указать специальные приложения, например, игры, требующие множественных подключений, которые блокируются протоколом NAT. Список профилей специальных приложений находится внизу страницы.

Примечание: Чтобы выбрать запись в таблице, щелкните в любом месте записи. При выделении строки параметры записи автоматически отображаются, и их можно изменять.

|                           | NET        | Wireless N Home Ro<br>TEW-6           | outer<br>328RP |
|---------------------------|------------|---------------------------------------|----------------|
| Main                      | Special AP | HE                                    | LP             |
| Wireless                  | Enable     | Enabled 💿 Disabled                    | _              |
| Status                    | Name       |                                       |                |
| Routing                   |            | Protocol TCP 💌                        |                |
| Access                    | Trigger    | Port Range                            |                |
| Filter     Virtual Server | Incoming   | Protocol TCP 💌                        |                |
| Special AP                |            | Port                                  |                |
| • DMZ                     |            | Add Update Delete Cancel              |                |
| Management                |            |                                       |                |
| Tools                     | Name       | Triger Port Range Incoming Port       |                |
| Wizard                    |            |                                       |                |
|                           |            |                                       |                |
|                           |            |                                       |                |
|                           |            | Copyright © 2007 TRENDnet. All Rights | Reserved.      |

**Enable (Включить):** Щелкните, чтобы включить (Enabled) или отключить (Disabled) профиль приложения. Если профиль включен, пользователи смогут подключаться к приложению через WAN-соединение WLANмаршрутизатора. Щелкните "Disabled", чтобы запретить пользователям доступ к приложению через WANсоединение.

Name (Имя): Введите имя приложения.

Trigger (Триггер): Определяет, имеет ли пользователь право доступа к приложению.

- **Protocol (Протокол):** Выберите протокол (TCP, UDP или ICMP), который будет использоваться для доступа к приложению.
- **Port Range (Диапазон портов):** Введите диапазон портов, который будет использоваться для доступа к приложению.

**Incoming (Входящее соединение):** Определяет разрешенные входящие соединения.

- **Protocol (Протокол):** Выберите протокол (ТСР, UDP или ICMP), разрешенный для входящего соединения.
- **Port (Порт):** Введите порт разрешенного входящего соединения.

Add (Добавить): Щелкните эту кнопку, чтобы добавить профиль специального приложения в таблицу внизу страницы.

Update (Обновить): Щелкните, чтобы сохранить информацию, если были внесены изменения.

Delete (Удалить): Выберите запись в списке и щелкните "Delete", чтобы удалить ее из списка.

# DMZ (Демилитаризованная зона)

Здесь можно создать DMZ (Демилитаризованную зону) для компьютеров, которые не могут получить доступ к Интернет-приложениям через WLAN-маршрутизатор и соответствующие настройки безопасности.

Примечание: Добавление клиентов к DMZ делает этих клиентов уязвимыми для вирусов и несанкционированного доступа.

|                                                    | INET        |                  | Wireless N Home Router<br>TEW-632BRP            |
|----------------------------------------------------|-------------|------------------|-------------------------------------------------|
| Main                                               | DMZ         |                  | HELP                                            |
| Wireless                                           | Enable      | O Enabled 💿 Disa | bled                                            |
| Status                                             | DMZ Host IP | 0.0.0.0          |                                                 |
| Routing                                            |             | Apply            |                                                 |
| Access                                             |             |                  |                                                 |
| <ul> <li>Filter</li> <li>Virtual Server</li> </ul> |             |                  |                                                 |
| Special AP                                         |             |                  |                                                 |
| • <u>DMZ</u>                                       |             |                  |                                                 |
| Management                                         |             |                  |                                                 |
| Tools                                              |             |                  |                                                 |
| Wizard                                             |             |                  |                                                 |
|                                                    |             |                  |                                                 |
|                                                    |             |                  |                                                 |
|                                                    |             |                  | Copyright © 2007 TRENDnet. All Rights Reserved. |

Enable (Включить): Щелкните, чтобы включить (Enable) или отключить (Disabled) DMZ.

**DMZ Host IP (IP-адрес хоста DMZ):** Введите IP-адрес хоста для DMZ. Компьютер с этим IP-адресом служит хостом DMZ и имеет неограниченный доступ в Интернет.

Apply (Применить): Щелкните, чтобы сохранить настройки.

Management (Управление)

В этом разделе можно установить параметры удаленного управления.

Remote Management (Удаленное управление)

Здесь можно устанавливать параметры удаленного управления. Функция удаленного управления позволяет контролировать работу WLAN-маршрутизатора из внешней сети через браузер. Для удаленного управления необходимо знать имя пользователя и пароль.

|                          | ÎNET                      | Wireless N Home Router<br>TEW-632BRP            |
|--------------------------|---------------------------|-------------------------------------------------|
| Main                     | Remote Manag              | ement HELP                                      |
| Wireless                 | нттр                      | ○ Enable 	 Disabled                             |
| Status                   |                           | Port: 80                                        |
| Routing                  |                           | Remote IP Range:<br>From * To                   |
| Access<br>Management     | Allow to Ping WAN<br>Port | Enable O Disabled                               |
| <u>Remote Management</u> | UPNP Enable               |                                                 |
| Tools                    | РРТР                      | ● Enabled      ○ Disabled                       |
| Wizard                   | IPSec                     | Inabled O Disabled                              |
|                          |                           | Cancel Apply                                    |
|                          |                           |                                                 |
|                          |                           |                                                 |
|                          |                           |                                                 |
|                          |                           | Copyright © 2007 TRENDnet. All Rights Reserved. |

НТТР: Здесь можно устанавливать доступ через НТТР-протокол.

Allow to Ping WAN Port (Разрешить эхо-запрос WAN-порта): Введите диапазон IP-адресов маршрутизатора, которые могут принимать эхо-запросы из внешней сети.

UPnP Enable (Разрешить UPnP): UPnP - это сокращенное название технологии Universal Plug and Play, обеспечивающей совместимость сетевого оборудования. В WLAN-маршрутизаторе включена поддержка технологии UPnP, поэтому он может работать только с устройствами/программным обеспечением, использующим эту технологию. Чтобы отключить функцию UPnP, выберите "Disabled".

РРТР: Разрешает/запрещает доступ через РРТР-протокол.

**IPSec:** Разрешает/запрещает доступ через протокол IPSec для удаленного управления.

```
Tools (Сервис)
```

На этой странице можно перезапустить систему, сохранить или загрузить настройки в виде профиля, восстановить заводские настройки, обновить версию прошивки и отправить эхо-запрос к удаленному IP-адресу.

Restart (Перезапуск)

Щелкните "Restart" для перезапуска системы, если система работает некорректно.

|                              | )NET               | Wireless N Home Router<br>TEW-632BRP            |
|------------------------------|--------------------|-------------------------------------------------|
| Main                         | Restart            | HELP                                            |
| Wireless                     | Restart you router | Restart                                         |
| Status                       | Nooran Jou routor  |                                                 |
| Routing                      |                    |                                                 |
| Access                       |                    |                                                 |
| Management                   |                    |                                                 |
| Tools                        |                    |                                                 |
| • <u>Restart</u>             |                    |                                                 |
| <ul> <li>Settings</li> </ul> |                    |                                                 |
| Firmware                     |                    |                                                 |
| Ping lest                    |                    |                                                 |
| Wizard                       |                    |                                                 |
|                              |                    |                                                 |
|                              |                    |                                                 |
|                              |                    |                                                 |
|                              |                    | Copyright © 2007 TRENDnet. All Rights Reserved. |

## Settings (Настройки)

Здесь можно сохранить настройки в виде профиля или загрузить профиль. Можно также вернуться к заводским настройкам и запустить Мастер настройки WLAN-маршрутизатора и интерфейса.

|                                                                                                    | DNET                                                                              | Wireless N Home Router<br>TEW-632BRP            |
|----------------------------------------------------------------------------------------------------|-----------------------------------------------------------------------------------|-------------------------------------------------|
| Main<br>Wireless<br>Status<br>Routing<br>Access<br>Management<br>Tools<br>• Restart<br>• Settings<br>• Firmware<br>• Ping Test<br>Wizard | Settings<br>Save Settings<br>Load Settings<br>Restore Factory<br>Default Settings | Browse Load                                     |
|                                                                                                    |                                                                                   | Copyright © 2007 TRENDnet. All Rights Reserved. |

Save Settings (Сохранить настройки): Щелкните "Save", чтобы сохранить текущую конфигурацию в виде профиля.

Load Settings (Загрузить настройки): Щелкните "Browse", чтобы найти сохраненный профиль. Щелкните "Load", чтобы загрузить настройки профиля.

Restore Factory Default Settings (Восстановить заводские настройки): Щелкните "Restore" для восстановления настроек по умолчанию. Все изменения в настройках будут утеряны.

# Firmware (Прошивка)

Здесь можно произвести обновление прошивки WLAN-маршрутизатора.

|                                                                                                    | ÎNET                         |         | Wireless N Ho              | me Router<br>TEW-632BRP |
|----------------------------------------------------------------------------------------------------|------------------------------|---------|----------------------------|-------------------------|
| Main<br>Wireless<br>Status<br>Routing<br>Access<br>Management<br>Management<br>. Restart<br>. Settings<br>. Restart<br>. Settings<br>. Firmware<br>. Ping Test<br>Wizard | Firmware<br>Upgrade Firmware | Upgrade | Browse                     | HELP                    |
|                                                                                                    |                              |         | Copyright © 2007 TRENDnet. | All Rights Reserved.    |

Следуйте инструкциям:

Загрузите последнюю версию прошивки с сайта производителя и сохраните ее на жестком диске. Разархивируйте.

Щелкните "Browse", чтобы найти файл с прошивкой.

Нажмите "Upgrade", чтобы обновить версию прошивки.

# Ping Test (Эхо-запрос)

Эхо-запрос позволяет узнать, присутствует ли IP-адрес или хост в Интернете. Введите имя хоста или IP-адрес и щелкните "Ping".

|                                                                                                    | DNET                                     | Wireless N Home Router<br>TEW-632BRP            |
|----------------------------------------------------------------------------------------------------|------------------------------------------|-------------------------------------------------|
| Main<br>Wireless<br>Status<br>Status<br>Routing<br>Access<br>Management<br>Management<br>Sectings<br>• Restart<br>• Sectings<br>• Firmware<br>• Ping Test | Ping Test<br>Host Name or IP<br>address: | Fing                                            |
|                                                                                                    |                                          | Copyright © 2007 TRENDnet. All Rights Reserved. |

# ТЕХНИЧЕСКИЕ ХАРАКТЕРИСТИКИ

|                          | Общие сведения                                                                           |  |  |
|--------------------------|------------------------------------------------------------------------------------------|--|--|
| Стандарты                | IEEE 802.3u 100Base-TX Fast Ethernet                                                     |  |  |
|                          | IEEE 802.11n (проект 2.0); IEEE 802.11g; IEEE 802.11b                                    |  |  |
| Протокол                 | CSMA/CD                                                                                  |  |  |
| Технология модуляции     | DSSS/OFDM                                                                                |  |  |
| Скорость передачи        | Режим 802.11n: до 300 Мбит/с (автоматическое распознавание)                              |  |  |
| данных                   | Режим 802,11g: до 54 Мбит/с (автоматическое распознавание)                               |  |  |
|                          | Режим 802.11b: до 11 Мбит/с (автоматическое распознавание)                               |  |  |
|                          | Ethernet: 10 Мбит/с (полудуплексный), 20 Мбит/с (дуплексный)                             |  |  |
|                          | Fast Ethernet: 100 Мбит/с (полудуплексный), 200 Мбит/с (дуплексный)                      |  |  |
| Чувствительность         | 802.11n: -70dBm (типовая) @ 300Mbps                                                      |  |  |
| приемника                | 802.11g: -72dBm (типовая) @ 54 Мбит/с                                                    |  |  |
|                          | 802.11b: -84dBm (типовая) @ 11 Мбит/с                                                    |  |  |
| Передающая мощность      | 802.11n: 14dBm (типовая)                                                                 |  |  |
|                          | 802.11g: 15dBm (типовая)                                                                 |  |  |
|                          | 802.11b: 18dBm (типовая)                                                                 |  |  |
| Сетевые кабели           | 10BASE-Т: 2 пары UTP Cat. 3,4,5 (100 м), EIA/TIA- 568 100 Ом STP (100 м)                 |  |  |
|                          | 100BASE-TX: 2 пары UTP Cat. 5 (100 м), EIA/TIA-568 100 Ом STP (100 м)                    |  |  |
| Диапазон частот          | 2412 ~ 2484 МГц диапазон ISM                                                             |  |  |
| Типы модуляции           | DBPSK/DQPSK/CCK/OFDM                                                                     |  |  |
| Безопасность             | 64/128-разр. шифрование WEP; WPA, WPA-PSK, WPA2, WPA2-PSK                                |  |  |
| Каналы                   | Каналы 1~11 (США), 1~13 (ЕС)                                                             |  |  |
| Кол-во портов            | LAN: 4 порт 10/100 Мбит/с Auto-MDIX Fast Ethernet                                        |  |  |
|                          | WAN: 1 порт 10/100 Мбит/с Auto-MDIX Fast Ethernet                                        |  |  |
|                          | Физические данные и условия эксплуатации                                                 |  |  |
| Потребление тока         | 5 В пост. тока/2,5А                                                                      |  |  |
| Потребляемая мощность    | 7 Вт (макс.)                                                                             |  |  |
| Температура              | При работе: $0^{\circ}$ C ~ $40^{\circ}$ C, При хранении: $-10^{\circ}$ ~ $70^{\circ}$ C |  |  |
| Влажность                | При работе: 10% ~ 90%, При хранении: 5% ~ 90%                                            |  |  |
| Габариты                 | 180 x 122 x 30 мм (6,8 x 4,6 x 1,1 дюйма)                                                |  |  |
| Электромагнитные помехи: | CE, FCC                                                                                  |  |  |

#### Ограниченная гарантия

Гарантия компании TRENDnet распространяется на дефекты, возникшие по вине производителя, при соблюдении условий эксплуатации и обслуживания в течение нижеследующего периода с момента приобретения.

| TEW-632BRP | 3 года |
|------------|--------|
|------------|--------|

При обнаружении в течение указанного срока неисправности, препятствующей использованию изделия по назначению, компания TRENDnet обязуется обеспечить безвозмездное устранение указанной неисправности, а именно произвести необходимый ремонт и безвозмездно предоставить все необходимые для этого запасные части и узлы, либо предоставить покупателю аналогичное изделие взамен неисправного. Дефектные детали, которые были заменены в рамках гарантийного обслуживания, переходят в собственность компании TRENDnet. Взамен неисправных могут предоставляться как новые, так и восстановленные изделия.

Компания TRENDnet не несет ответственности за какие-либо программные средства, встроенное программное обеспечение, информацию клиента или сопряженное оборудование, возвращенное в собственность компании.

Изделие не содержит внутренних элементов, подлежащих техническому обслуживанию. Не пытайтесь производить ремонт в неавторизованном сервисном центре. Настоящие гарантийные обязательства не распространяются на (i) изделия с признаками ремонта неуполномоченным сервисным центром, (ii) изделия со следами механических повреждений в результате ненадлежащей эксплуатации, (iii) изделия подвергшиеся действию условий, отличных от указанных в данном руководстве по эксплуатации.

Для получения гарантийного обслуживания пользователю рекомендуется обратиться непосредственно в офис компании TRENDnet в течение гарантийного периода с номером Разрешения на возврат продукта (RMA) и копией чека, подтверждающей дату совершения покупки. Упакованное надлежащим образом изделие должно быть возвращено компании TRENDnet с указанием номера RMA на упаковке и оплаченными расходами на перевозку и страхование.

ОГРАНИЧЕНИЯ: ПРИ ОБНАРУЖЕНИИ НЕИСПРАВНОСТИ У ИЗДЕЛИЯ В ТЕЧЕНИЕ ГАРАНТИЙНОГО СРОКА, КОМПАНИЯ ТRENDNET ПРОИЗВОДИТ РЕМОНТ ИЛИ ЗАМЕНУ НА СВОЕ УСМОТРЕНИЕ. ПРИВЕДЕННЫЕ ВЫШЕ ГАРАНТИИ И СРЕДСТВА ЗАЩИТЫ ПРАВ ЯВЛЯЮТСЯ ИСКЛЮЧИТЕЛЬНЫМИ И ЗАМЕНЯЮТ ВСЕ ДРУГИЕ ГАРАНТИИ, ПОЛОЖЕНИЯ ИЛИ УСЛОВИЯ, ВЫРАЖЕННЫЕ ЯВНО ИЛИ ПОДРАЗУМЕВАЕМЫЕ, ДЕЙСТВУЮЩИЕ ИЛИ ПРИОБРЕТШИЕ СИЛУ В РЕЗУЛЬТАТЕ ПРИМЕНЕНИЯ ЗАКОНА, ПРЕДПИСАННЫЕ ЗАКОНОМ ИЛИ ДЕЙСТВУЮЩИЕ НА ЛЮБЫХ ДРУГИХ ОСНОВАНИЯХ, ВКЛЮЧАЯ ГАРАНТИИ, ПОЛОЖЕНИЯ И УСЛОВИЯ КОММЕРЧЕСКОЙ ЦЕННОСТИ, ПРИГОДНОСТИ ДЛЯ ИСПОЛЬЗОВАНИЯ В КОНКРЕТНЫХ ЦЕЛЯХ. КОМПАНИЯ TRENDNET НЕ ПРИНИМАЕТ НА СЕБЯ И НЕ УПОЛНОМОЧИВАЕТ НИКАКИХ ДРУГИХ ЛИЦ ПРИНИМАТЬ НА СЕБЯ КАКИЕ-ЛИБО ДРУГИЕ ОБЯЗАТЕЛЬСТВА, СВЯЗАННЫЕ С ПРОДАЖЕЙ, УСТАНОВКОЙ, ОБСЛУЖИВАНИЕМ, ИЛИ ИСПОЛЬЗОВАНИЕМ СВОИХ ПРОДУКТОВ.

КОМПАНИЯ TRENDNET ОСТАВЛЯЕТ ЗА СОБОЙ ПРАВО ОТКАЗАТЬ В БЕСПЛАТНОМ СЕРВИСНОМ ОБСЛУЖИВАНИИ В СЛУЧАЕ, ЕСЛИ ПРОВЕРКА НЕ ВЫЯВИЛА ДЕФЕКТОВ ИЛИ УКАЗАННЫЙ ДЕФЕКТ БЫЛ ВЫЗВАН НЕПРАВИЛЬНЫМ ИСПОЛЬЗОВАНИЕМ, НЕБРЕЖНЫМ ОТНОШЕНИЕМ, НЕПРАВИЛЬНОЙ УСТАНОВКОЙ ИЛИ ТЕСТИРОВАНИЕМ, ПОПЫТКАМИ НЕКВАЛИФИЦИРОВАННОГО РЕМОНТА ИЛИ МОДИФИКАЦИИ, ИЛИ ИНЫМ НЕ ПРЕДУСМОТРЕННЫМ ДЛЯ ЭТОГО ИЗДЕЛИЯ СПОСОБОМ, ИЛИ В РЕЗУЛЬТАТЕ НЕСЧАСТНОГО СЛУЧАЯ, ПОЖАРА, МОЛНИИ ИЛИ ДРУГОГО ВРЕДОНОСНОГО ФАКТОРА.

ДОГОВОРНОЕ ОГРАНИЧЕНИЕ ОТВЕТСТВЕННОСТИ: КРОМЕ ТОГО, В МАКСИМАЛЬНОЙ СТЕПЕНИ, РАЗРЕШЕННОЙ ЗАКОНОДАТЕЛЬСТВОМ, КОМПАНИЯ TRENDNET СНИМАЕТ С СЕБЯ И СВОИХ ПОСТАВЩИКОВ ЛЮБЫЕ ОБЯЗАТЕЛЬСТВА, ВЫТЕКАЮЩИЕ ИЗ КОНТРАКТОВ ИЛИ ВОЗНИКАЮЩИЕ ВСЛЕДСТВИЕ ГРАЖДАНСКИХ ПРАВОНАРУШЕНИЙ (В ТОМ ЧИСЛЕ ПРИ НЕБРЕЖНОЙ ЭКСПЛУАТАЦИИ), ПО ВОЗМЕЩЕНИЮ ЛЮБЫХ СЛУЧАЙНЫХ, КОСВЕННЫХ, ПОБОЧНЫХ, ОСОБЫХ ИЛИ ОБРАЗОВАВШИХСЯ В РЕЗУЛЬТАТЕ НАЛОЖЕНИЯ ШТРАФОВ УБЫТКОВ, В СЛУЧАЕ ПОТЕРИ ДОХОДОВ ИЛИ ПРИБЫЛИ, УТРАТЫ ИЛИ ЛИКВИДАЦИИ КОМПАНИИ, ПОТЕРИ ИНФОРМАЦИИ ИЛИ ДАННЫХ ИЛИ В СЛУЧАЕ ДРУГИХ ФИНАНСОВЫХ УБЫТКОВ ВСЛЕДСТВИЕ ИЛИ В СВЯЗИ С ПРОДАЖЕЙ, УСТАНОВКОЙ, ОБСЛУЖИВАНИЕМ, ЭКСПЛУАТАЦИЕЙ, РАБОТОЙ, СБОЕМ ИЛИ ПОВРЕЖДЕНИЕМ ОБОРУДОВАНИЯ, ДАЖЕ ЕСЛИ КОМПАНИЯ TRENDNET ИЛИ ЕЕ УПОЛНОМОЧЕННЫЕ ПРЕДСТАВИТЕЛИ БЫЛИ ПРЕДУПРЕЖДЕНЫ О ВОЗМОЖНОСТИ ТАКИХ УБЫТКОВ, И ОГРАНИЧИВАЕТ СВОИ ОБЯЗАТЕЛЬСТВА ТОЛЬКО РЕМОНТОМ, ЗАМЕНОЙ ИЛИ ВОЗВРАТОМ ПОЛНОЙ СТОИМОСТИ ПОКУПКИ, ПО УСМОТРЕНИЮ КОМПАНИИ TRENDNET. ДАННЫЙ ОТКАЗ ОТ ОБЯЗАТЕЛЬСТВ ПО ОТНОШЕНИЮ К ПОВРЕЖДЕНИЯМ НЕ БУДЕТ ИМЕТЬ СИЛЫ, ЕСЛИ ЛЮБЫЕ УКАЗЫВАЕМЫЕ ЗДЕСЬ СРЕДСТВА ЗАЩИТЫ ПРАВА ПРОТИВОРЕЧАТ СВОЕМУ НЕПОСРЕДСТВЕННОМУ НАЗНАЧЕНИЮ.

Примечание: Гарантия на адаптер питания, охлаждающий вентилятор, кабели и источник питания – 1 год.

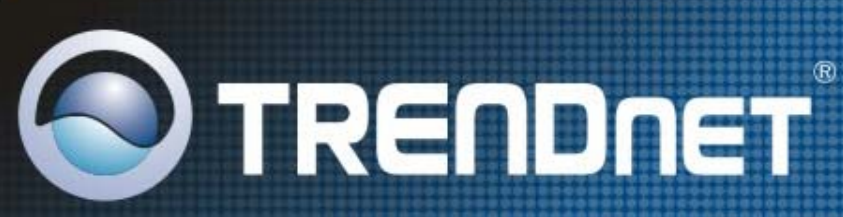

# **Product Warranty Registration**

Please take a moment to register your product online. Go to TRENDnet's website at http://www.trendnet.com/register

TRENDNET 20675 Manhattan Place Torrance, CA 90501 USA

Copyright ©2008. All Rights Reserved. TRENDnet.